بسم الله الرحمن الرحيم والصلاة والسلام على اشرف المرسلين اقدم لكم مشروعFathy Tube

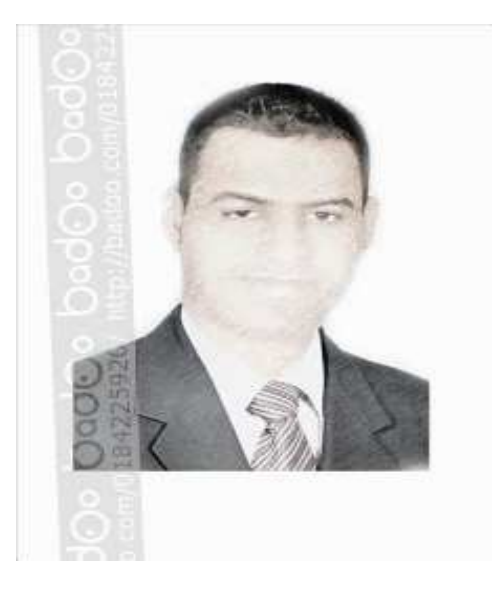

إعداد :أحمد فتحى محمد سليمان موسى الشريف سوهاج/ ساقلتة/ الجلاوية تليفون: ٥ ٢ ٧ ٦ ٧ ٩ ٧ ٠ ٠ ٠ <u>tv22000@yahoo.com</u> بريد الكترونى:

جدول المحتويات

| الصفحة | المحتوى                   |                 |
|--------|---------------------------|-----------------|
| 0      | مخدمة عن مشروع Fathy TUBE | المخطل الأول:   |
| ١.     | مۆدمة عن ASP              | الۆصل الۋازىي : |
| ٣٦     | مقدمة عن ميكر وسفت اكسس   | الۆصل الثالث :  |
| ٤.     | تحليل النظام              | الغطل الرابع :  |
| ٤٥     | شرح اكواد البرنامج        | الۆصل الغامس:   |

## الفصل الاول

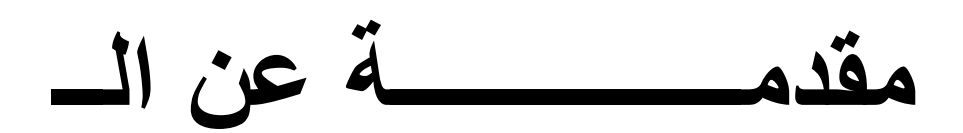

# Fathy Tube

فى هذا المشروع سوف نصمم Web Site يشبه Web Site الـ You Tube المشهور وسوف نطلق عليه. Fathy Tube بالتأكيد كل واحد منا يحلم بأن يمتلك موقع خاص به على شبكة الإنترنت و ان ينشر فيه ما يريد من صور و مقلات و أخبار، فالآلاف في هذه اللحظة لديه الرغبة الملحة في إنشاء موقع و لكن لا يستعطيه بحث يتوه بين جنبات المواقع يبحث عن شرح مفيد يمكنه من إنشاء موقع وفى هذا المشروع سوف نصمم موقع يشبه موقع الـ YouTube المشهور وسوف نطلق عليه. Fathy Tube موقع الـ YouTubeمن المواقع التي تعرض الفيديوهات التي يقوم المستخدمين بعمل رفع لها على الخادم الخاص بالموقع . و يقبل الموقع كل أنواع الفيديوهات مع بعض البيانات عنها ويعرض الموقع الفيديوهات التي تم رفعها بصيغة الفلاش FLVمع صورة معبرة عن الفيديو . فى الصفحة الرئيسية يتم عرض صور كل الفيديوهات الموجودة في الموقع و عندما يقوم المستخدم بعمل كليلك على اى من هذه الصور يتم عرض الفيديو . وهناك وصلة اذا رغب المستخدم فى رفع فيديوهات. سوف نقوم هنا بعرض تصميم بسيط جدا للموقع Fathy Tubeباستخدام لغة Asp ذلك طبقا للخطوات التالى: تصميم الصفحة الرئيسية Index.asp تصميم صفحة رفع الفيديوهات Upload.htmو الصفحة النشطة التابعة لها Upload.asp تصميم صفحة التشغيل )في حالة التشغيل من صفحة مستقلة (ولكن يمكن التشغيل من لصفحة الرئيسية. 2 صفحات رفع الفيديوهات :

2صفحات رفع الفيديوهات : من خلال صفحة الرفع سوف يتم عمل التالي: تحويل الفيديو المرفوع الى صيغة FLV سحب صورة من الفيديو . تخزين الفيديوهات فى فهرس فرعى آخر . تخزين بيانات الفيديو فى قاعدة بيانات.

#### التعريف بالموقع You Tube

هو عباره عن هو أكبر موقع على شبكة الانترنت يسمح للمستخدمين برفع ومشاهدة ومشاركة مقاطع الفديو عن طريق الويب ويعتبر هذا الموقع من أفضل الافكار التى تمت لاستغلال الانترنت بشكل جيد يساعد على المعرفه والتقدم فلقد ساعد هذا الموقع فى تقدم الانسان وزيادة معارفه بما يقدمه من تجارب الاخرين فى الابحاث والعمليات المختلفه والناجحه ومن اهم ما يميز هذا الموقع هو مايقدمه لكل أفراد الاسره من صغير وكبير من معلومات ولذلك أستحق هذا الموقع أن يكون أكبر على شبكة الانترنت لتقديم الفديو عن طريق الويب

#### مؤسسي موقع اليوټيوب

مؤسسى هذا الموقع هم ثلاثة شباب رفضوا التقيد بالوظيفه الحكوميه التى كانوا يعملون بها ليحققوا ما يحلمون به من أسعاد البشريه وأمكانية تقدمها على أيديهم وقد بدأت الفكره تدور بأذهانهم عندما كانو فى حفله لاحد أصدقائهم فقاموا بتصوير أحد مقاطع الفديو وأرادو نشرها لكى يراها أصدقائه ومن هنا بدأت الفكره تكبر حتى تم تجميع أفكارهم ليكون هذا الموقع. من أهم ما نريد توصيله هنا أنه من الممكن أن تكون فكره صغيره هى نواة لاهم المشروعات التى تغير واجهة العالم فعلى الانسان أن يهتم بكل مايخطر فى باله من أسعاد للبشريه ويكون سببا لتقدمها . وكذلك ايضا نتعلم هنا قيمة العمل الجماعى الذى أمرنا به الرسول وكذلك ووصانا به.

#### تعرف أكثر على مؤسسى الموقع

مؤسسى الموقع كما ذكرنا هم ثلاثه من الشبان خريجى الجامعات وهم الاول وهو من مواليد ١٩٧٧ وكان يعمل مصمما فى أحدى الشركات الكبرى وهو أمريكى الثانى وهو من مواليد١٩٧٨ ولد فى تايوان الثالث عوهو المانى وقد قام بعمل جمعيه لرعاية الشباب المتميز

فكرة المشروع

وتقوم فكرة المشروع حول انشاء موقع لعرض الفديوهات على الانترنت وايضا أمكانية اضافة الفديوهات لمن يريد من جميع أنحا العالم أول فديو

تم رفعه على اليوتيوب كان مشهد في حديق الحيوانات

بداية المشروع

الدومين YouTube.com تم تسجيله يوم ١٥,٠٢,٢٠٠٥ وتم اعداد

التطور السريع

خلال صيف ٢٠٠٦ كان موقع يوتيوب واحد من اسرع المواقع تطورا على شبكة الانترنت. خلال سنة واحدة تقريباً كان ترتيبه العالمي في اليكسا (٥) ! في هذه الفترة (صيف ٢٠٠٦) كان الموقع يحصل على ١٠٠ مليون مشاهدة يوميا ! وكان يضافة اليه ٦٥ الف مقطع فيديو كل ٢٤ ساعة. عدد زواره كان ٢٠ مليون زائر في الشهر ، حوالي 700 الف زائر يوميا

#### صورة من الموقع

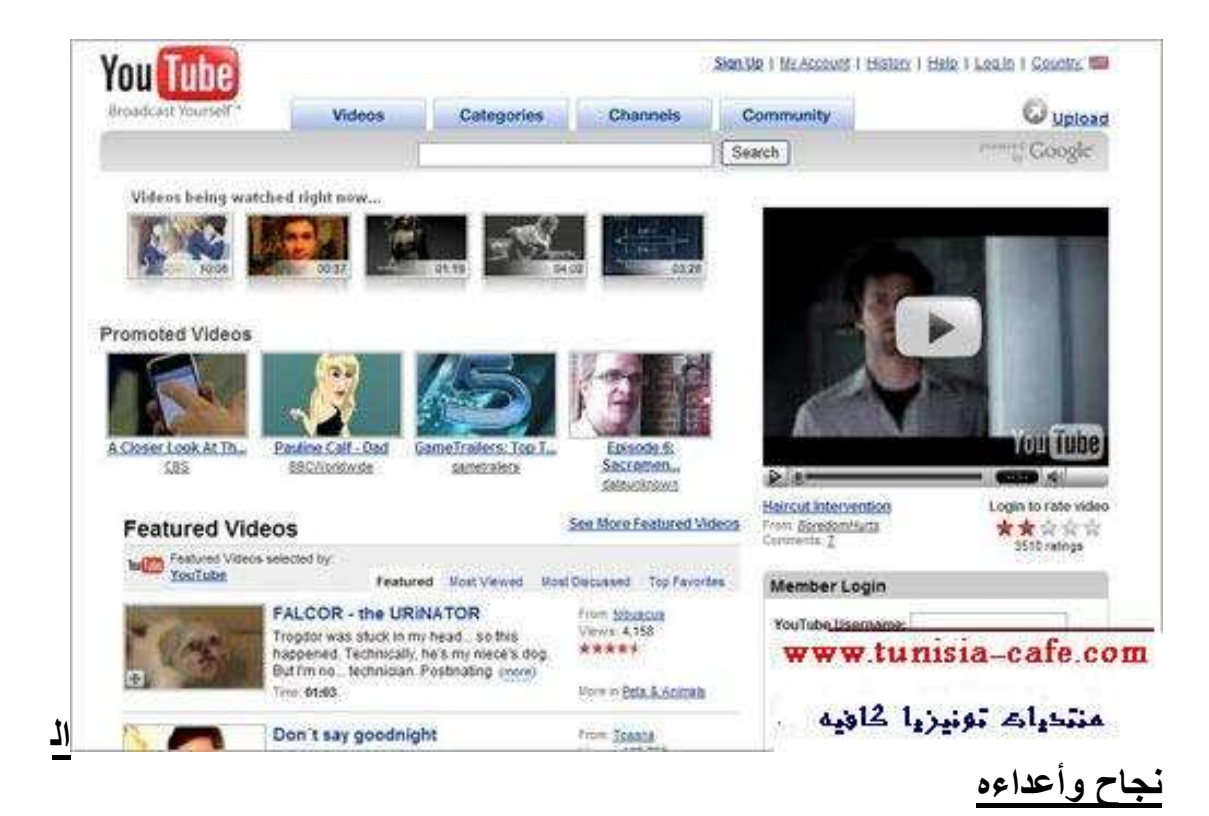

النجاح الباهر والسريع الذي حققه اليوتيوب كان بمثابة وجع راس لشركة أخرى موقعها على الانترنت هو www.utube.com , وهو موقع لشركة أمريكية بحيث كان زوار اليوتيوب يدخلون لموقعها عن طريق الخطأ بسبب التشابه بالدومينات مما تسبب بمشاكل للشركة فكان موقعها يتوقف بسبب اكتظاظه بالزوار الواصلين اليه بالخطأ. قامت الشركة بالتوجه للمحكمة مطالبة ان يتم تسجيل الدومين تافهة وطائشة وتم رفض الدعوى

أرباح موقع اليوتيوب

ما هي ارباح يوتيوب اذا ؟ يقول المؤسسون ان الأرباح الشهرية قبل اقتناء موقعه من قبل جوجل كانت ١٥ مليون دولار من الدعايات ، اما الان فلا يوجد في الموقع سوى بضع دعايات قليلة نسبيا من جوجل ادسنس ، لكن الأرقام الدقيقة غير معروفة لأحد ، لكن المنطق يقول أن أرباحهم الشهرية الصافية لا تقل على ١٢ مليون دولار. الأخصائيون يدعون أن هذا النموذج من المشاريع لا يعتبر نموذج ربحي ولكن هذا لا يقلل من النجاح الباهر الذي حققه الشباب الثلاثة ، ولا يقلل من مكانة موقع اليوتيوب الذي أصبح من اشبكة الشبكة على الاطل

الفصل الثانى

مقدمه عن

Asp

#### هل تطمح إلى تعلم هذه اللغة ؟؟؟

إذا كانت إجابتك بنعم فهذه بداية جيدة بكل تأكيد فمن الرائع تعلم كل ما هو جديد في عالم البرمجة والتصميم. بكل صراحة وأمانة تعتبر هذه اللغة سهلة للغاية دون أي تعقيدات فيها وتعلمها يعتبر سهلا ويسيرا وسنبدأ مشروع بسيط في البداية ولكن أعدكم أنه سيكبر شيئا فشيئا حتى يصبح موقعا متكاملا بكل معنى الكلمة.

#### سبب استخدامنا للـ ASP

في الوقت الذي نستطيع أن نصمم صفحات شخصية مذهلة باستخدام الـ HTML ( Hyper Text Markup Language ) باستخدام برامج مساعدة في التصميم كبرنامج الفرونت بيج لشركة مايكروسوفت إذا أين الفائدة في استخدام الـ ASP ؟ والتي هي اختصار لـ ASP أي الصفحات التفاعلية والتي هي اختصار لـ ACT والتي هي اختصار لـ ASP مايكروسوفت إذا أين الفائدة في استخدام الـ ASP ؟ والتي هي اختصار لـ ACT والتي هي اختصار لـ ACT والتي هي اختصار لـ Hyper Text Markup ليعبر عن شخصيتها ، إذا نستنتج هذا أننا الديناميكية ، ونجد هنا من اسم اللغة نفسها ما يعبر عن شخصيتها ، إذا نستنتج هذا أننا الديناميكية ، ونجد هنا من اسم اللغة نفسها ما يعبر عن شخصيتها ، إذا نستنتج هنا أننا نستطيع أن نقوم بعمل صفحات تفاعلية ، بكلمات أبسط صفحات لها القدرة على الاستجابة للأوامر والاختيارات وما إلى غير ذلك ، وهذا يتجسد الفرق الأساسي عن لغة الـ HTML الغير قادرة على التفاعل مع المستخدم وذلك عند الضغط على زر معين أو طلب معلومات محددة.

شرح البرنامج ماذا تحتاج للبدء ببرمجة الصفحات باستخدام الـ ASP ?

أولا : تركيب (PWS) Personal Web Server (IIS) (Information Server وIIS) اعند الحديث عن لغات برمجة المواقع مثل ASP و ASP و CGI وغيرها فإنك لا تستطيع التعامل معها مباشرة على الأجهزة الشخصية وذلك لأنها بحاجة إلى Server حتى تعمل إذا عوضا عن حجز مساحات عند الشركات لتتمكن من البرء بالعمل مع الـ ASP محلي ، وبذلك تأخذ كل الوقت في تصميم صفحاتك و عرضها الشخصي على جهازك وكأنها على الشبكة العنكبوتية.

ويندوز ۹۸ :

ركب برنامج (PWS) من خلال فتح قرص ويندوز Win98 CD واختر المجلد add-one ومنه PWS ومنه شغل الملف setup.exe .

ویندوز ۲۰۰۰ أو Xp : أو Xp

ركب (IIS) للويندوز وهو متوفرة مع سيدي تركيب الويندوز، وذلك بالذهاب لي لوحة التحكم Control Panel ثم اختيار إضافة وإزالة مكونات ويندوز Add/Remove Windows Components واختيار Internet Information Server منه.

ثانيا: أين ستكتب كود الـ ASP ؟؟ لا يوجد برنامج محدد يمكن استخدام برنامج Front Page المعروف لشركة مايكروسوفت أو يمكنك استخدام الـ Notepad المتوفر مع الوندوووز ولكن لا انصح بذلك فالفرونت بيج أفضل من حيث المساعدة على التصميم ، أما للناس المختصين فيمكنهم استخدام مجموعة الـ Request الجزء الثاني وبالتحديد برنامج Microsoft Interdev . الكائن Request- الجزء الثاني

في الدرس السابق تعرفنا على ثاني كائن في مجموعة كائنات ASP وهو الكائن Request، وذكرنا بأن هذا الكائن باستطاعته الوصول للمعلومات التي يرسلها المستخدم للخادم سواء بالطريقة GET أو بالطريقة POST. و تعرفنا بالتفصيل على كيفية الوصول للمعلومات المرسلة بالطريقة GET بواسطة الكائن Request. وفي درسنا الجديد سنتعلم معاً كيفية الوصول للمعلومات المرسلة باستخدام الطريقة POST.

#### Request.Form

العبارة Request.Form تمكن الخادم من الوصول للمعلومات المرسلة بواسطة الطريقة POST. و هذه الطريقة هي عكس الطريقة GET حيث أنها تقوم بإرسال المعلومات المدخلة للنموذج بشكل منفصل عن عنوان الصفحة التي ستعالج هذه المعلومات !! وبما أن المعلومات المدخلة سترسل منفصلةً عن العنوان، فإننا نستطيع أن نقول أن العبارة Request.Form تمكّن الخادم من الوصول للقيمة التي أدخلّها المستخدم للنموذج من النموذج مبَّاشرة !! وبطبيعة الحال فإن القيم المدخلة لن تَكون ملحقة بعنوان ً الصفحة التي ستعالج هذه القيم، وهذا ما يساعدنا على التمييز بين الطريقتين GET و POST كما سنري بعد قليل. كل ما نحتاجه لفهم الموضوع بشكل عملي هو إنشاء نموذج نستخدم فيه الطريقة POST وليكن اسمه POSTForm.htm كالنموذج التالي: >HTML< >BODY< >CENTER< >FORM ACTION="UserComment.asp" METHOD="POST<" <Br>الاسمBr< <BR> <INPUT TYPE="text" NAME="name"><BR></BR> BR><BR><INPUT>البريد الإلكترون\_\_\_\_ TYPE="text" NAME="Email"><BR><BR></B< BR><BR><TEXTAREA>أكتب ملاحظاتك علمي الموقع<B< NAME="UserComments"></TEXTAREA><BR></B< =" مو افق">INPUT TYPE="submit" NAME="submit" VALUE= />FORM<

/>CENTER<

/>BODY>

/>HTML<

هذا النموذج يتطلب إدخال الاسم والبريد الإلكتروني والملاحظات على الموقع، نحتاج أيضاً لإنشاء صفحة ASP التي نستطيع بواسطتها الوصول للمعلومات المدخلة في النموذج. هذه الصفحة سنسميها UserComment.asp سنضع بها الكود التالي :

%> Dim UserName Dim UserEmail Dim UserComment

UserName=Request.Form("name(" UserEmail=Request.Form("Email(" UserComment=Request.Form("UserComments("

Response.Write("<CENTER><B & " المستخدم" (UserName ،" & > فشكراً BR>" & UserComment & "<BRلقد أضفت الملاحظات التالية : < />B></CENTER)"

صفحة ASP هذه تقوم بالوصول إلى المعلومات التي أدخلها المستخدم في النموذج، وحيث أن طريقة الإرسال المستخدمة في النموذج هي الطريقة POST، فالوصول لهذه المعلومات المدخلة سيكون من نفس النموذج بواسطة العبارة POST، فالوصول الموضحة في الأسطر الثلاث المضللة: حيث أن المتغير name و Email و UserComments هي عبارة عن أسماء مربع النص الذي حددناه في النموذج السابق. بمجرد تعبئة النموذج السابق والضغط على الزر موافق سينتقل بي المتصفح للصفحة بمجرد تعريق الموان الصفحة على الزر موافق سينتقل بي المتصفح للصفحة بد لاحظ أن عنوان الصفحة والتي ستبدو كما في الصورة : \* لاحظ أن عنوان الصفحة معيم متغيرات وقيم النموذج المدخلة بواسطة المستخدم فيمكنك ذلك بواسطة الجملة التالية فقط ! :

=%>Request.Form <%

\* إذا كان النموذج عبارة عن مربع خيارات فنستطيع أن نحدد قيمة أحد الخيارات التي اختار هـا المستخدم تبعاً لـرقم الفهرس كما فعلنا مسع العبارة Request.QueryString

%> Dim IndexNO IndexNO=Request.Form("Country")(3(

<%

\* وأيضاً يمكننا الحصول على عدد المتغيرات الموجودة في النموذج بواسطة العبارة التالية :

%> Dim FormVar

FormVar=Request.Form.Count

<%

قبـل أن ننهـي هـذا الـدرس البسـيط، سـأذكر إحـدى مكونـات الكـائن Request و هـو ServerVariables !

#### :ServerVariables

ستستفيد من العبارة Request.ServerVariables في الحصول على قائمة بجميع متغيرات الخادم إإ كاسم الخادم، وعنوان P الخادم، و نوع برنامج الخادم الذي يستخدمه بالإضافة إلى رقم P العميل ونوع المتصفح لديه أيضاً !!

تستطيع القيام بذلك كالتالي:

<HTML>
<BODY>
>CENTER<
<B>: مذه قائمة بجميع متغيرات الخادم (BR>)
%>
For Each Var in Request.ServerVariables
Response.Write(Var &
"<BR")>
Next
<%>
</B>
</CENTER>
</BODY>
</HTML>

هذا الكود يعوم بعرض جميع متغيرات الخادم باستخدام تكرار For Each ....Next في الـ VBScript للوصول إلى كل بند في مصفوفة متغيرات الخادم !

وأيضاً باستخدام العبارة Request.ServerVariabls للحصول على هذه القائمة !

احفظ الصفحة بالاسم serverVariable.asp وافتحها في المتصفح لديك لتعطيك

هذه قائمة بالمتغيرات، فماذا لو أردت قيمة أحد هذه المتغيرات؟!!!

سنأخذ أحد هذه المتغيرات لنحصل على قيمته بواسطة كود ASP بسيط يؤدي الغرض.. سنختار على سبيل المثال المتغير SERVER\_NAME

نستطيع الحصول على قيمة هذا المتغير كالتالي:

%> Dim ServerVal ServerVal=Request.ServerVariables("SERVER\_NAME(" Response.Write(" <CENTER>SERVER\_NAME = " & ServerVal & "</CENTER")> <%> كل ما فعلناه هنا هو أنبي حددت اسم المتغير في العبارة Request.ServerVariables ووضعت هذه العبارة في المتغير ServerVal ثم قمت بطباعة هذا المتغير بواسطة العبارة Response.Write!

سنحفظ الصفحة السابقة بالاسم serverValue.asp مثلاً، وستكون النتيجة : بإمكانك تجربة هذا الكود للحصول على قيم المتغيرات الأخرى بنفس الطريقة ؛ وبهذا أستطيع أن أقول أننا تعرفنا على أهم مكونات الكائن Request وهي Form ، QueryString، و أخيراً Request و خواصه ودواله: سأضع جدولاً أحصر به مكونات الكائن Request و خواصه ودواله:

#### الخواص TotalBytes

الدوال BinaryRead

المجموعات ClientCertificate Cookies ServerVariables QueryString Form

حائنات ASP- الكائن Response -الجزء الأول

في الدرس السابق كتبنا أوامر ASP بسيطة وذلك لتجربة برامج خادم الويب التي قمنا بتثبيتها على أجهزتنا .. ولكننا لا نعلم ماهية تلك الأوامر وما عملها بالضبط !! ولكنك ستتعلمها جيداً في الدروس القادمة من هذه السلسلة بإذن الله

> في هذا درس سنتعرف على مكونات صفحة ASP و كائنات ASP، ثم سنتعرف على الكائن Response.

#### مما يتكون ملف ASP ؟!

ملف ASP يشبه إلى حد ما ملفات HTML، فهو يحتوي على أوامر HTML وكذلك يحتوي على أوامر نصية كالـ VBScript و JScript وغيرها! ويحتوي أيضاً على أوامر خاصة بها تتم معالجتها على الجهاز المزود للخدمة، ويتم وضعها بين العلامتين <% و %>. هاتين العلامتين تنبه برامج خادم الويب بأن ما بينها هي أوامر ASP تحتاج لمعالجة في الخادم قبل إرسال الصفحة المطلوبة للمستخدم.

ذكرنا أنه بإمكاننا إضافة أحد الأوامر النصية إلى ملف ASP ،ولعمل هذا فإننا نضيف السطر التالي في بداية ملف ASP وقبل أوامر HTML وهذا لسطر عبارة عن تعريف بلغة الأوامر النصية المستخدمة في الصفحة :

@%>language="javascript <%"

<HTML>

<BODY>

%>

' السطر التالي لعرض عبارة السلام عليكم

Response.Write ("السلام عليكم") <% </BODY> </HTML> وهذا يعطيك صورة لمكونات ملف ASP التي ذكرناها.

ملاحظات:

\* أود الإشارة هنا إلى أن لغة الأوامر النصية الافتراضية لملف ASP هي VBScript، ولذا فإنه بإمكاننا عدم كتابة تعريف بلغة الأوامر النصية VBScript في ملف ASP!

#### \*لغة VBScript

غير حساسة لحالة الأحرف لذا عند كتابة أوامر ASP لا يجب مراعاة حالة الأحرف إذا كانت كبيرة أو صغيرة ! وبعكسها تماماً لغة JavaScript فيجب مراعاة حالة الأحرف عند كتابة أوامر ASP!! فعند استخدام JavaScript كلغة أوامر نصية في ملف ASP يجب كتابة الحرف الأول من كل أمر بالأحرف الكبيرة تماماً كالموجود في الكود أعلاه.

\*نظراً لأن لغة الأوامر النصية الموجودة في ملف ASP تتم معالجتها من جانب الخادم، فلا يستلزم أن يدعم المتصفح في جهاز المستخدم هذه اللغات.

\*يمكنك إضافة تعليقات للأوامر التي تكتبها بوضع العلامة ' قبل كتابة التعليق، حيث أن هذا التعليق يتم تجاهله من جانب الخادم ولا تتم معالجة هذا السطر.

#### كائنات ASP:

يوجد في ASP سبعة كائنات أساسية تعتبر جزء من مكتبة الربط الديناميكية ASP.DLL الموجودة على الخادم،ولذا فأنت لا تحتاج لأية برامج إضافية للعمل مع هذه الكائنات إطلاقاً !! وهذه الكائنات هي :

Response\*

Request\*

Session\*

ASPError\*

ObjectContext\*

Application\*

Server\*

#### الكائن <u>Response :</u>

الدالة Write:

من أشهر الدوال في هذا الكائن هي الدالة Write وقد لاحظنا في أمثلة سابقة أن استخدام هذه الدالة يؤدي إلى عرض نص معين في المتصفح ! مثال :

<%

\*بإمكانك عدم وضع البيانات بين القوسين () .. ولكن تضمين بياناتك بين هذين القوسين يسهل قراءة الكود واستكشاف الأخطاء.
\*عبارة Response.Write تستخدم لعرض البيانات المختلفة كنص معين، متغيرات، أو حتى أوامر HTML.
لعرض نص أو أحد أوامر HTML فيجب وضعها بين علامتي تنصيص "".

%>

> سعداء بزيارتكم")BR("أهلاً بكم في الموسوعة العربية<Response.Write

<%

\*لعرض بيانات مختلفة فإنك لن تحتاج لكتابة عبارة Response.Write لكل نوع من هذه البيانات على حده ! بإمكانك أن تضعها جميعاً في عبارة واحدة بشرط أن تفصل بين هذه البيانات بالحرف &. وهذا مثال للتوضيح :

%> Dim one one=1 Response.Write &" : الرقم واحد ويكتب)one( <%

في السطر الثاني والثالث عرفنا متغير بالاسم one وعيّنا له القيمة ١. وفي السطر الرابع كتبنا نص و عرضنا قيمة المتغير one بجانب النص بعد أن فصلنا هذين البيانين بالعلامة & . لاحظ أن السطر الثاني و الثالث عبارة عن أوامر لغة VBScript. ولم نحتج للتعريف بها في البداية وذلك لأنها اللغة الافتراضية والتي سنستخدمها في هذه الدروس. \*يمكنك عرض البيانات بطريقة أخرى مكافأة للعبارة Response.Write ! وذلك كالتالي: <%="أهلاً بكم في الموسوعة العربية"%>

الخاصيّة Buffer:

أحد خواص الكائن Response التي سنتعرف عليها هي الخاصية Buffer. قد يكون هذا المصطلح ليس بالجديد عليك !! ومع ذلك سأقوم بشرحه :) نعم، بالضبط ! Buffer هو ذلك الجزء من ذاكرة الحاسوب الذي يستخدم للتخزين المؤقت، فخادم الويب يستخدم جزء معين من الذاكرة يخزن فيه الأوامر التي تمت معالجتها حتى تنتهي معالجة ملف ASP كاملاً قبل إرسالها إلى المتصفح لدى المستخدم ! هذه الخاصية تأخذ قيمتين، إما True أو False. إذا كانت قيمتها True فهذا يعني أن الخادم يحتفظ بكل أمر بعد معالجته حتى تنتهي معالجة الصفحة بأكملها ومن ثم يرسل ناتج المعالجة إلى للمستخدم ! كل أمر في الصفحة ! المثال التالي يوضح استخدام هذه الخاصية: \*إذا لم تعين قيمة لهذه الخاصية فإن القيمة الافتراضية ستكون Response.Buffer=True <% \*يجب استخدام هذه الخاصية في بداية ملف ASP وقبل أوامر HTML! و إلا فإن المستعرض سيعرض خطأ لديك ! كما ذكرت في بداية الدرس بأننا لن نستفيد من خواص الكائنات إلا إذا استخدمنا دوال معينة تحقق نتيجة من استخدام هذه الخواص !!

الدالة Flush:

تستخدم هذه الدالة لإرسال محتويات المنطقة التخزينية للمتصفح لدى المستخدم إجميع محتويات المنطقة التخزينية ترسل لمستخدم فور معالجة العبارة .Response.Flush وكأن هذه الدالة توجه أمراً للمنطقة التخزينية في الخادم وتقول " فضلاً أيتها المنطقة التخزينية، أرسلي جميع الأوامر التي قمتي بمعالجتها حتى الآن للمستخدم ولا تنتظري اكتمال معالجة الصفحة !" ، وبعد معالجة هذه العبارة ستصبح المنطقة التخزينية خالية تماماً حتى تتم معالجة أوامر جديدة تلى هذه العبارة. المثال التالى يوضح استخدام هذه الدالة: %>Response.Buffer=True <% <HTML> <BODY> %> ("قبل الدخول في عمليات حسابية مطولة فإن الساعة الآن تشير Response.Write )Time إلى : " & Response.Flush Dim x For x=0 To 1000000 x=x+2Next ("وبعد إجراء عمليات حسابية مطولة فإن الوقت الآن : " Response.Write & Time( <% </BODY></HTML>

في المثال السابق استخدمت دالة الوقت Time في لغة VBScript لتوضيح عمل كلاً من الخاصية Buffer والدالة Flush. فالكود السابق يعمل كالتالى : ١- قبل البدء في كتابة أي أو امر في الصفحة، عينت القيمة True للخاصية Buffer رغبة في الاحتفاظ بناتج المعالجة حتى تتم معالجة الصفحة كاملة قبل إرسالها للمستخدم. ٢- كتبت العبارة Response.Write لتعرض نص بسيط بالإضافة إلى عرض الوقت الحالي. ٣- استخدمت العبارة Response.Flush لإرسال جميع مكونات المنطقة التخزينية. للمستخدم قبل البدء في معالجة الأوامر التي تلي العبارة. ٤- مستخدمة لأوامر VBScript أجريت عمليات حسابية مطولة. ٥- كتبت عبارة Response.Write لعرض نص بسيط بالإضافة إلى الوقت الحالي ٦- بعد انتهاء أوامر ASP فإن الخادم سيرسل المحتويات التي عالجها بعد العبارة Response.Flush للمستخدم ٧- ستلاحظ أن فارق الوقت هو ثانية أو ثانيتين. \*يجب استخدام هذه الدالة فقط إذا أخذت الخاصية Buffer القيمة True، و إلا فإن المستعرض سيعرض خطأ لديك !! \*نستخدم هذه الدالة قبل الدخول في عمليات حسابية مطولة أو قبل استرجاع وتخزين بيانات لقاعدة البيانات، وذلك حتى لا يضطر المستخدم للانتظار فترة طويلة أما صفحة بيضاء !! \*يمكنك وضع هذه العبارة بعد أوامر خاصة لعرض صور إعلانية متحركة مثلًا، لتكون كنوع من تسلية زوار موقعك أثناء معالجة الصفحة التي تطلب كم كبير من

المعالجة كماً ذكرنا

#### الدالة Clear:

لازلنا مع الدوال المستخدمة مع الخاصية Buffer، والآن الدالة الجديدة التي سنتعرف عليها هي الدالة Clear. يشير اسم الدالة إلى عملها !! Clear تعني امسح وهي تستخدم مع الخاصية Buffer !! فما عمل هذه الدالة ؟؟ بالفعل! هذه الدالة تقوم بمسح جميع محتويات المنطقة التخزينية. ففور معالجة الأمر Response.Clear تمسح جميع محتويات المنطقة التخزينية! وكأن هذه الدالة عند معالجتها تقول للخادم " فضلاً أيها الخادم أمسح جميع المحتويات الموجودة في المنطقة التخزينية دون أن ترسلها للمستخدم ! "

مثال يوضح عمل هذه الدالة<u>:</u>

%>Response.Buffer=True <% <HTML> <BODY> %> Response.Write(" هذا النص لن يظهر لديك في المتصفح") Response.Clear Response.Write(" هذا النص سيظهر في المتصفح") <% </BODY> </HTML>

الكود السابق يعمل كال<u>آتى:</u> رغبة في الاحتفاظ بناتج المعالجة حتى تتم معالجة الصفحة كاملة قبل إرسالها للمستخدم ٢- وضعت عبارة Response.Write لعرض نص في المتصفح. ٣- استخدمت العبارة Response.Clear لمسح ناتج معالجة الأوامر السابقة. فأصبحت المنطقة التخزينية في هذه اللحظة خالية من أي أو أمر . ٤- كتبت أوامر جديدة تمت معالجتها وحفظها في المنطقة التخزينية وهي عبارة عن عرض نص في المتصفح باستخدام العبارة Response. Write ٥- بعد الانتهاء من معالجة أوامر ASP جميعاً سيرسل الخادم ناتج المعالجة للمستخدم وسيعرض لديه النص الثاني فقط! حيث أن النص الأول قد تم مسحه بفعل الدالة .Clear \*يجب استخدام هذه الدالة فقط إذا أخذت الخاصية Buffer القيمة True، و إلا فإن المستعرض سيعرض خطأ لديك !! \*تستخدم هذه الدالة إذا لم يتحقق شرط معين ولم تعد بحاجة لعرض المعلومات إذا لم يتحقق ذلك الشرط \*وتستخدم أيضاً إذا حدث خطأ في معالجة صفحة ASP، فإن هذه الدالة تقوم بمسح

جميع المعلومات في المنطقة التخزينية وعرض رسالة خطأ للمستخدم بدلاً منها. غير ذلك من الاستخدامات التي ترغب بها !

الدالة End:

الدالة الأخيرة المستخدمة مع الخاصية Buffer هي الدالة End،استخدام هذه الدالة يؤدي إلى إيقاف معالجة الأوامر! فبمجرد أن يعالج الخادم العبارة Response.End يتوقف عن معالجة الأوامر التي تلي هذه العبارة ويرسل جميع محتويات المنطقة التخزينية للمستخدم.

وكأن هذه الدالة توجه أمراً للخادم بقولها " توقف أيها الخادم عن معالجة المزيد من الأوامر ! و أرسل محتويات المعالجة التي تحتفظ بها في المنطقة التخزينية للمستخدم فوراً !! "

مثال توضيح<u>ي:</u>

%>Response.Buffer=True <% <HTML> <BODY> %> Response.Write(" الفت النص سيظهر لديك في المتصفح") Response.End Response.Write(" الفت الفيم في المتصفح") <% </BODY> </HTML> </HTML> المستعرض سيعرض خطأ لديك !!( لا مانع من التجربة!) \*بعد استخدام الدالة فتا أي أوامر تلي هذه الدالة لن تتم معالجتها سواء كانت أوامر ASP أو ASP وجميع الدوال المتعلقة به كائنات ASP- الكائن <u>Response</u> الجزء الأول في الدرس السابق كتبنا أوامر ASP بسيطة وذلك لتجربة برامج خادم الويب التي قمنا بتثبيتها على أجهزتنا .. ولكننا لا نعلم ماهية تلك الأوامر وما عملها بالضبط !! ولكنك ستتعلمها جيداً في الدروس القادمة من هذه السلسلة بإذن الله. في درس اليوم سنتعرف على مكونات صفحة ASP و كائنات ASP، ثم سنتعرف على الكائن Response

مما يتكون ملف ASP ؟!

ملف ASP يشبه إلى حد ما ملفات HTML، فهو يحتوي على أوامر HTML وكذلك يحتوي على أوامر نصية كالـ VBScript و JScript وغير ها! ويحتوي أيضاً على أوامر خاصة بها تتم معالجتها على الجهاز المزود للخدمة، ويتم وضعها بين العلامتين <% و %>. هاتين العلامتين تنبه برامج خادم الويب بأن ما بينها هي أوامر ASP تحتاج لمعالجة في الخادم قبل إرسال الصفحة المطلوبة للمستخدم. ذكرنا أنه بإمكاننا إضافة أحد الأوامر النصية إلى ملف ASP ،ولعمل هذا فإننا نضيف السطر التالي في بداية ملف ASP وقبل أوامر HTML وهذا لسطر عبارة عن تعريف بلغة الأوامر النصية المستخدمة في الصفحة :

ملاحظات:

\* أود الإشارة هنا إلى أن لغة الأوامر النصية الافتراضية لملف ASP هي VBScript، ولذا فإنه بإمكاننا عدم كتابة تعريف بلغة الأوامر النصية VBScript في ملف ASP!

\*لغة VBScript

غير حساسة لحالة الأحرف لذا عند كتابة أوامر ASP لا يجب مراعاة حالة الأحرف إذا كانت كبيرة أو صغيرة ! وبعكسها تماماً لغة JavaScript فيجب مراعاة حالة الأحرف عند كتابة أوامر ASP!! فعند استخدام JavaScript كلغة أوامر نصية في ملف ASP يجب كتابة الحرف الأول من كل أمر بالأحرف الكبيرة تماماً كالموجود في الكود أعلاه. \*نظراً لأن لغة الأوامر النصية الموجودة في ملف ASP تتم معالجتها من جانب الخادم، فلا يستلزم أن يدعم المتصفح في جهاز المستخدم هذه اللغات. \*يمكنك إضافة تعليقات للأوامر التي تكتبها بوضع العلامة 'قبل كتابة التعليق، حيث أن

هذا التعليق يتم تجاهله من جانب الخادم ولا تتم معالجة هذا السطر.

كائنات ASP:

يوجد في ASP سبعة كائنات أساسية تعتبر جزء من مكتبة الربط الديناميكية ASP.DLL الموجودة على الخادم،ولذا فأنت لا تحتاج لأية برامج إضافية للعمل مع هذه الكائنات إطلاقاً !! وهذه الكائنات هي :

Response\* Request\* Session\* ASPError\* ObjectContext\* <u>Application\*</u> <u>Server\*</u> كل كائن من هذه الكائنات له خواص و دوال خاصة به، سنتطرق في هذه السلسلة بإذن الله لكل كائن من هذه الكائنات بشيء من التفصيل.

#### الكائن Response :

لقد مررت بهذا الكائن في الدروس السابقة ! فهل هو نفسه أحد كائنات ASP التي ذكرناها ؟!! .. نعم هو بالضبط الكائن الذي سنتعرف عليه في هذا الدرس ! الكائن Response مسئول عن إرسال المعلومات من خادم الويب إلى المتصفح في جهاز المستخدم وبإمكانه التحكم بها أيضاً. خواص ودوال هذا الكائن :

في الحقيقة، لا أستطيع فصل الدوال عن الخواص في الشرح !! لأن غالبية الخواص تحتاج لدوال معينة لنستفيد منها ! ولذلك فإني سأوضحها معاً !

#### الدالة Write:

من أشهر الدوال في هذا الكائن هي الدالة Write وقد لاحظنا في أمثلة سابقة أن استخدام هذه الدالة يؤدي إلى عرض نص معين في المتصفح !

#### <u>مثال :</u>

<% Response.Write("أهلا بكم في الموسوعة العربية") %>

HTML: <% Response.Write>سعداء بزيارتكم")BR("أهلاً بكم في الموسوعة العربية<8</p> \*لعرض بيانات مختلفة فإنك لن تحتاج لكتابة عبارة Response.Write لكل نوع من هذه البيانات على حده ! بإمكانك أن تضعها جميعاً في عبارة واحدة بشرط أن تفصل بين هذه البيانات بالحرف &. مثال للتوضيح :

<% Dim one one=1 Response.Write &" : الرقم واحد ويكتب)one( %>

في السطر الثاني والثالث عرفنا متغير بالاسم one وعيّنا له القيمة ١. وفي السطر الرابع كتبنا نص و عرضنا قيمة المتغير one بجانب النص بعد أن فصلنا هذين البيانين بالعلامة & . لاحظ أن السطر الثاني و الثالث عبارة عن أوامر لغة VBScript. ولم نحتج للتعريف بها في البداية وذلك لأنها اللغة الافتر اضية والتي سنستخدمها في هذه الدروس. \*يمكنك عرض البيانات بطريقة أخرى مكافأة للعبارة Response.Write ! وذلك كالتالي: <%="أهلأ بكم في الموسوعة العربية"%>

#### الخاصية Buffer:

أحد خواص الكائن Response التي سنتعرف عليها هي الخاصية Buffer. قد يكون هذا المصطلح ليس بالجديد عليك !! ومع ذلك سأقوم بشرحه :) نعم، بالضبط ! Buffer هو ذلك الجزء من ذاكرة الحاسوب الذي يستخدم للتخزين المؤقت، فخادم الويب يستخدم جزء معين من الذاكرة يخزن فيه الأوامر التي تمت معالجتها حتى تنتهي معالجة ملف ASP كاملاً قبل إرسالها إلى المتصفح لدى المستخدم ! هذه الخاصية تأخذ قيمتين، إما True أو False. إذا كانت قيمتها True فهذا يعني أن الخادم يحتفظ بكل أمر بعد معالجته حتى تنتهي معالجة الصفحة بأكملها ومن ثم يرسل ناتج المعالجة إلى للمستخدم ! كل أمر في الصفحة !

المثال التالى يوضح استخدام هذه الخاصية:

<%Response.Buffer=True%>

\*إذا لم تعين قيمة لهذه الخاصية فإن القيمة الافتراضية ستكون False. \*يجب استخدام هذه الخاصية في بداية ملف ASP وقبل أو امر HTML! و إلا فإن المستعرض سيعرض خطأ لديك ! كما ذكرت في بداية الدرس بأننا لن نستفيد من خواص الكائنات إلا إذا استخدمنا دوال معينة تحقق نتيجة من استخدام هذه الخواص !! ولهذا فسنتعرف الآن على بعض الدوال المتعلقة بهذه الخا<u>الدالة Flush:</u>

تستخدم هذه الدالة لإرسال محتويات المنطقة التخزينية للمتصفح لدى المستخدم ! جميع محتويات المنطقة التخزينية ترسل لمستخدم فور معالجة العبارة Response.Flush وكأن هذه الدالة توجه أمراً للمنطقة التخزينية في الخادم وتقول " فضلاً أيتها المنطقة التخزينية، أرسلي جميع الأوامر التي قمتي بمعالجتها حتى الآن للمستخدم ولا تنتظري اكتمال معالجة الصفحة !" ، وبعد معالجة هذه العبارة ستصبح المنطقة التخزينية خالية تماماً حتى تتم معالجة أوامر جديدة تلي هذه العبارة.

```
<%Response.Buffer=True%>
<HTML<
<BODY>
%>
Response.Write( يتشير )Time)
Response.Flush
Dim x
For x=0 To 10000000
x=x+2
Next
Response.Write( & " : " ) وبعد إجراء عمليات حسابية مطولة فإن الوقت الآن : " )
```

<% </HTML></BADY> في المثال السابق استخدمت دالة الوقت Time في لغة VBScript لتوضيح عمل كلاً من الخاصية Buffer والدالة الوقت Flush فالكود السابق يعمل كالتالي : ١- قبل البدء في كتابة أي أو امر في الصفحة، عينت القيمة True للخاصية Buffer ر غبة في الاحتفاظ بناتج المعالجة حتى تتم معالجة الصفحة كاملة قبل إرسالها المستخدم. ٢- كتبت العبارة Response.Write لتعرض نص بسيط بالإضافة إلى عرض الوقت الحالي. ٣- استخدمة العبارة العبارة الأو امر التي تلي العبارة. ٤- مستخدمة لأو امر Script أجريت عمليات حسابية مطولة. ٩- كتبت عبارة VBScript أجريت عمليات حسابية مطولة. الحالي. ٥- كتبت عبارة ASP فإن الخادم سيرسل المحتويات التي عالجها بعد العبارة الحالي.

٧- ستلاحظ أن فارق الوقت هو ثانية أو ثانيتين.
\*يجب استخدام هذه الدالة فقط إذا أخذت الخاصية Buffer القيمة True، و إلا فإن المستعرض سيعرض خطأ لديك !!
\*نستخدم هذه الدالة قبل الدخول في عمليات حسابية مطولة أو قبل استرجاع وتخزين بيانات لقاعدة البيانات، وذلك حتى لا يضطر المستخدم للانتظار فترة طويلة أما صفحة بيضاء !!
بيضاء !!
لتكون كنوع من تسلية زوار موقعك أثناء معالجة الصفحة التي تطلب كم كبير من المعالجة كما لديل المستخدم فالمستجدم المستجدم المسترجاع وتخزين المستخدم هذه الدالة قبل الدخول في عمليات حسابية مطولة أو قبل استرجاع وتخزين بيانات لقاعدة البيانات، وذلك حتى لا يضطر المستخدم للانتظار فترة طويلة أما صفحة بيضاء يا

#### الدالة Clear:

لازلنا مع الدوال المستخدمة مع الخاصية Buffer، والآن الدالة الجديدة التي سنتعرف عليها هي الدالة Clear. يشير اسم الدالة إلى عملها !! Clear تعني امسح وهي تستخدم مع الخاصية Buffer !! فما عمل هذه الدالة ؟؟ بالفعل! هذه الدالة تقوم بمسح جميع محتويات المنطقة التخزينية. ففور معالجة الأمر Response.Clear تمسح جميع محتويات المنطقة التخزينية! وكأن هذه الدالة عند معالجتها تقول للخادم " فضلاً أيها الخادم أمسح جميع المحتويات الموجودة في المنطقة التخزينية دون أن ترسلها للمستخدم ! "

مثال يوضح عمل هذه الدالة:

الكود السابق يعمل كالأتي:

١- قبل البدء في كتابة أي أو امر في الصفحة، عينت القيمة True للخاصية Buffer رغبة في الاحتفاظ بناتج المعالجة حتى تتم معالجة الصفحة كاملة قبل إرسالها للمستخدم.
 ٢- وضعت عبارة Response.Write لعرض نص في المتصفح.
 ٣- استخدمت العبارة Response.Clear لعرض نص في المتصفح.
 ٣- استخدمت العبارة Response.Clear لعرض نص في أو امر السابقة.
 ٤- استخدمت العبارة عن هذه اللحظة خالية من أي أو امر.
 ٤- كتبت أو امر جديدة تمت معالجة المنطقة التخرينية في عبارة عبارة عبارة عرض نص في أو امر.

- بعد الانتهاء من معالجة أو امر ASP جميعاً سيرسل الخادم ناتج المعالجة للمستخدم وسيعرض لديه النص الثاني فقط! حيث أن النص الأول قد تم مسحه بفعل الدالة Clear.

\*يجب استخدام هذه الدالة فقط إذا أخذت الخاصية Buffer القيمة True، و إلا فإن المستعرض سيعرض خطأ لديك !!

\*تستخدم هذه الدالة إذا لم يتحقق شرط معين ولم تعد بحاجة لعرض المعلومات إذا لم يتحقق ذلك الشرط.

\*وتستخدم أيضاً إذا حدث خطأ في معالجة صفحة ASP، فإن هذه الدالة تقوم بمسح جميع المعلومات في المنطقة التخزينية وعرض رسالة خطأ للمستخدم بدلاً منها. غير ذلك من الاستخدامات التي تر غب بها ! الدالة الأخيرة المستخدمة مع الخاصية Buffer هي الدالة End، استخدام هذه الدالة يؤدي إلى إيقاف معالجة الأوامر! فبمجرد أن يعالج الخادم العبارة معالجة الأوامر المنطقة يتوقف عن معالجة الأوامر التي تلي هذه العبارة ويرسل جميع محتويات المنطقة التخزينية للمستخدم. وكأن هذه الدالة توجه أمراً للخادم بقولها " توقف أيها الخادم عن معالجة المزيد من الأوامر ! و أرسل محتويات المعالجة التي تحتفظ بها في المنطقة التخزينية للمستخدم فوراً !! "

مثال توضيحي:

<%Response.Buffer=True%> <HTML> <BODY> <% Response.Write(" سيظهر لديك في المتصفح") Response.End Response.End Response.Write(" بينما هذا النص لن يظهر في المتصفح") %> </BODY>

\*يجب استخدام هذه الدالة فقط إذا عيّنت القيمة True للخاصية Buffer، و إلا فإن المستعرض سيعرض خطأ لديك !!( لا مانع من التجربة!) \*بعد استخدام الدالة End فإن أي أوامر تلي هذه الدالة لن تتم معالجتها سواء كانت أوامر ASP أو HTML.

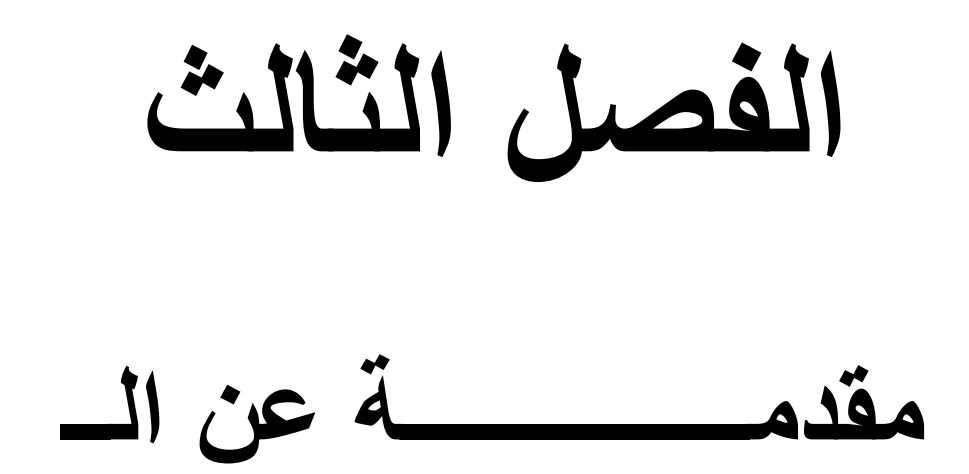

### **Microsoft Access**

<u>ما هو أكسس ( Access ) ؟</u> برنامج إدارة قواعد بيانات قوي ومصمم بحيث يمكن إستخدامه بسهولة .

<u>ما هي قاعدة البيانات ؟</u> ملف واحد يتضمن عدة كائنات Access تتعامل معها بشكل منتظم ( جداول ، استعلامات ، نماذج ، تقارير ، وحدات ماكرو ، وحدات نمطية )

<u>ما هو الجدول ؟</u> يتم فيه حفظ البيانات ، و هو مرتب وفق تنسيق سطر و عمود حيث يحتوي كل عمود ( حقل ) نوعاً محدداً من البيانات مثل " رقم الموظف " ، " اسم الموظف " وكل سطر ( سجل ) يتضمن كل المعلومات التابعة لقيمة مدخلة واحدة مثل المعلومات الخاصة بموظف معين ، مثل " رقم الموظف " ، " اسم الموظف " ، " المرتبة " ، " العنوان " ، " المدينة " .

<u>ما هو الاستعلام ؟</u> يتم من خلاله طرح الأسئلة حول البيانات في قاعدة البيانات ، ويمكن من خلال الأستعلام تصفية ودمج البيانات من عدة جداول في قاعدة البيانات ، حيث يمكن أن نقوم بتصميم إستعلام يعرض معلومات الموظفين الذي مضى على خدمتهم أكثر من عشر سنوات فقط دون غير هم .

<u>ما هو النموذج ؟</u> واجهه يتم من خلالها عرض أو إضافة البيانات من الجداول او الاستعلامات الموجودة في قاعدة البيانات .

ما هو التقرير ؟يستخدم لعرض البيانات ومن ثم طباعتها ، ولا يمكن إستخدامه لإدخال البيانات .

<u>ماهي الصفحات ؟</u> تعتبر نماذج من نوع خاص تسمح بعرض وتحرير الجداول أو الإستعلامات بإستخدام المتصفح الخاص بالشبكة .

<u>ما هي وحدات الماكرو ؟</u> تستخدم من اجل تبسيط العمل في Access و هي سلسلة من الإجراءات التي يمكن القيام بها دفعة واحدة .
<u>ما هي الوحدات النمطية ؟</u> تكتب بلغة فيجوال بيسك للتطبيقات يمكن عن طريقها كتابة شفرة برنامج يقوم بإنجاز سلسلة من المهام الخاصة والتي لا يمكن إنجاز ها لو إستخدمنا وحدات الماكرو .

كيف أقوم بإصلاح ملفات Access المعطوبة ؟ إذا كنت تعلم أي ملفـــــات البرنامج هو المعطوب يمكنك حذفه ثم تشغيل برنامج الإعداد وإختيار " ( Add or Remove Features ) " لتتم إضافة نسخة صحيحة من الملف . أما إذا لم تكن تعلم أي ملفــــات البرنامج هو المعطوب قم بتشغيل برنامج الإعداد (

Setup ) ثم إختر ( Remove Office ) ثم أعد تثبيت Access بإستخدام برنامج الإعداد ثانية .

<u>ماهو الحجم الأقصى لقاعدة البيانات ؟</u> الحد الأقصى لقاعدة البيانات في آكسس نظرياً هو ( واحد قيقا بايت ) ولكن مع توفر إمكانية ربط الجداول مع قاعدة بيانات أخرى أو مع جداول محفوظة كملفات خارجية ، ستكون كمية البيانات التي يمكن حفظها غير محدودة إلا بحجم القرص الصلب

ما هي قاعدة البيانات ؟ قاعدة البيانات هو أحد وسائل حفظ وترتيب البيانات بصورة معينة ( جداول - حقول ) مع ايجاد علاقات ، وتحتوي على بعض التقنيات والأدوات التي تسهل الوصول إلى المعلومات . وتقلل من حجم التخزين . ومن امثلة قواعد البيانات Sql Server , FoxPro ، Access من انتاح شركة مايكروسوفت اضافة إلى منتجات من شركات أخرى مثل أوراكل . وتسمى هذه البرامج نظم ادارة قواعد البيانات DBMS وتشترك جميعها في التركيب الإساسي لقواعد البيانات ، كما انهم جميعاً يستخدمون لغة الإستعلامات المركبة . ولقياسية . والأن سنتعرف على معنى بعض المصطلحات الأساسية في قواعد البيانات والتي سوف نعتمد عليها في شرحنا مستقبلاً إن شاء الله .

<u>قاعدة البيانات - DataBase :</u> يطلق هذا الإسم على الملف - إن صح التعبير - الذي يحتوي على الجداول اضافة للاستعلامات والتقارير وغير ها من مكونات قاعدة البيانات وهذه صورة لما يمكن أن نطلق عليه قاعدة بيانات .

<u>الجدول - Table :</u> يحتوي الجدول على المعلومات التي نود حفظها في قاعدة البيانات في ترتيب معين على شكل صفوف وأعمدة . و هذه الصورة تمثل جدو لأ ما .

<u>الإستعلام - Quires :</u> يقوم الإستعلام بمهمة تعيين سجلات معينة أو حقول معينة والتي يمكن أن تحقق شرطاً معينا . وهذه صورة لاستعلام يتضمن اسماء الأشخاص الذين تزيد أعمار هم عن ١٨ سنة .

<u>السجل - Record :</u> يشكل كل سجل شخصاً أو سلعة و مجموعة بيانات لوصف عنصر مستقل ، ما وتوجد لها قيم في كل حقل <sub>.</sub>

> <u>الحقل - Field :</u> يشكل الحقل نوعاً معيناً من البيانات سيتم اضافته لكل سجل . الشكل التالي يمثل حقل البريد الإلكتروني .

نوع البيانات - Data Type : تعتبر خاصية للحقل وتحدد نوع البيانات التي ستظهر في الحقل

Primary key- المفتاح الرئيسي : نوع معين من الحقول لا يُسمح بتكر ار قيمته لأي سبب ... مثال ذلك الحقل الخاص بالرقم القومي للمواطن .

الغمل الرابع

"ملاغال الغظام"

### أولا:-متحدمة عن مشروع "WOW TUBE"

ومو يشبه WOWTUBE في إمكانية عرض الفيديومات التي تو رفعما ومشاهدتها مباشرة ولاكن لا يمكنه تدميل الفيديومات على الجماز . ويتكون ألWOWTUBE من أربع حفدات ويب هما :-1-حفدة عرض الفيديو list :-وظيفتها عرض جميع الفيديومات التي تو تحميلما على الموقع . 2-حفدة play :-وظيفتها تشغيل الفيديو الذي تو احتياره مباشرة على الموقع .

3-صفحة upload :-وظيفتها رفع الفيديو المطلوب على الموقع بعد تحديد بيانات المستخدم وتنقسم إلى صفحتين هما :-

وتقوم بإخافة بيانات الفيديو المطلوب رفعه UPLOAD.HTML -A وعرض الشكل الذارجي للصفحة من خلال (اسم الشحص،اسم الفيديم المطلوب تحميله، مستوى الصوت )

إلى صغدة تحويل الامتداد . إلى صغدة تحويل الامتداد .

#### خطوات إخافة الفيديو على الموقع :-

1 عرض صفحة يتم إحدال البيانات فيما مثل اسم الشخص والفيديم .

2- يبدأ تحميل أو تحديد الغيديو المطلوب تنزيله أو تحميله .

. مستوى الصوبت -3

4- عميلة رفع البيانات على الموقع من خلال أخذ صورة من الفيديو وتحويلها إلى نظام ثنائي ثم بخزنة في قاعة البيانات أو على فصرس فرى على الجماز.

5- يتم تخزين بيانات الشخص .

6- عرض صغدة فيما جميع الفيديومات وإمكانية تشغيل الفيديو بمجرد بالضغط على الفيديو . الفيديو .

خطوابتم الاتصال مع البيانابتم :-

ا-تحديد كائن الاتحال وهني الأداة المسئولة عن الربط بقاعدة البيانات عن طريق من الربط بقاعدة البيانات عن

2-تحديد نوع فاعدة البيانات .

3- تحديد مكان أو مسار فاعدة البيانات .

-4 فتع قاعدة البيانات عن طريق OPEN.

1-تحميل الغيديوهات بجميع امتداداتها .

. FLV تحويل امتحاد الفيديوهات إلى امتحاد أل

. [مكانية مشاهدة الفيديوهات مباشرة من خلال الموقع -

# مورد عامد عن جدول VIDEOS

| 🖲 Micr | osoft Access                                                                                                    |       |              |                      |              | ] 2   2 |
|--------|----------------------------------------------------------------------------------------------------|-------|--------------|----------------------|--------------|---------|
|        | <ul> <li>اكتب سؤالاً للتعليمات</li> </ul>                                                                                                    |       | ر تعليمات    | عِرض إدراج أدوات إطا |              | یلف تح  |
| · •    | ■ 1 ● 1 ♥ × 1 = 1 = 1 + 1 + 1 = 1 = 1 = 1 = 1 = 1 =                                                                                                    | - Q - |              |                      |              |         |
|        |                                                                                                    |       | -            | videos               |              |         |
|        |                                                                                                    |       |              | ال م الحقا           | -            |         |
|        | G(2000)                                                                                                    |       | ترقيه تاقائه | الشار الفعل          | 8            |         |
|        |                                                                                                    |       | نرديبر طفائق | AUTHOR               | _ <u>×</u>   |         |
|        |                                                                                                    |       | لص           | TITLE                |              |         |
|        |                                                                                                    |       | رقم          | DIMENSION            |              |         |
|        |                                                                                                    |       | رقم          | DURATION             |              |         |
|        |                                                                                                    |       | نص           | ORIGINALFILE         |              |         |
|        |                                                                                                    |       | نص           | FLVFILE              |              |         |
|        |                                                                                                    |       | لص           | IMAGEFILE            | _            |         |
|        |                                                                                                    |       | تاريخ/وقت    | UPLOADTIME           | _            |         |
|        |                                                                                                    |       | رقم          | VIEWS                |              |         |
|        |                                                                                                    |       |              |                      | -            |         |
|        |                                                                                                    |       |              |                      | -            |         |
|        |                                                                                                    |       |              |                      | _            |         |
|        |                                                                                                    |       |              |                      | -            |         |
|        |                                                                                                    |       |              |                      |              |         |
|        |                                                                                                    |       |              |                      |              |         |
|        |                                                                                                    |       |              |                      |              |         |
|        |                                                                                                    |       |              |                      |              |         |
|        |                                                                                                    |       |              |                      |              |         |
| ~      | ۰<br>                                                                                                    |       |              |                      | -            |         |
|        | خصائمي العقل                                                                                                    |       |              |                      |              |         |
|        | ايجن أعام                                                                                                    |       |              |                      |              |         |
|        | وصف الحقل من الأمور الاختيارية. ويساعدك على وصف الحقل كما أنه يظهر على شريط المعلومات<br>عند اختيارك هذا الحقل من النموذج، اضغط F1 للحصول على تعليمات خول وصف الحقل. |       |              |                      |              |         |
|        | NEM                                                                                                    | 1     | = تحليماتي   |                      | ص<br>في التو | ncäänk  |

شرح المحقول حاجل الجداول

| وصف الحقل                | خصائص | نوع الحقل    | ابيسم الحقل     | م  |
|--------------------------|-------|--------------|-----------------|----|
|                          | الحقل |              |                 |    |
| رقم الفيديو المطلوب رفعة | مفتاح | ترقيم تلقائي | ID              | 1  |
|                          | أساسى | <b>AUTO</b>  |                 |    |
|                          |       | NUMBER       |                 |    |
| اسم المؤلف الذي قام برفع | 400   | نص           | AUTHOR          | ۲  |
| الفيديو                  |       | TEXT         |                 |    |
| عنوان الفيديو الذي سيكتب | 700   | نص           | TITLE           | ٣  |
| علي الفيديو              |       | TEXT         |                 |    |
| أبعاد الفيديو(مستوي      | رقم   | رقم          | DIMENSI         | ŧ  |
| الصوت والتكبير)          | صحيح  | NUMBER       | ON              |    |
|                          | طويل  |              |                 |    |
| الزمن المستغرق للفيديو   | رقم   | رقم          | <b>DURATIO</b>  | ٥  |
|                          | صحيح  | NUMBER       | N               |    |
|                          | طويل  |              |                 |    |
| الفيديو الاصلى قبل       | 400   | نص           | <b>ORIGINAL</b> | 7  |
| التحويل                  |       | TEXT         | FILE            |    |
| الفيديو بعد التحويل إلي  | 400   | نص           | FLVFILE         | V  |
| الامتداد FLV             |       | TEXT         |                 |    |
| الصورة الخاصة بالفيديو   | 400   | نص           | IMAGEFI         | ٨  |
|                          |       | TEXT         | LE              |    |
| تاريخ اليوم الذي تم فيه  |       | تاريخ/وقت    | <b>UPLOADT</b>  | 9  |
| رفع الفيديو              |       | DATE/TI      | IME             |    |
|                          | _     | ME           |                 |    |
| عدد مشاهدين الفيديو      | رقم   | رقم          | VIEWS           | 1. |
|                          | صحيح  | NUMBER       |                 |    |
|                          | طويل  |              |                 |    |

### شرح تغاصيل المحقول حاجل المحدول :

ينقسم الجدول إلى عشرة حقول وهما:-

ويتم وضعم AUTO NUMBER :-ويكون نوعه ترقيم تلقائي " AUTO NUMBER"ويتم وضعم مفتاح اساسي وهو عبارة عن رقم الفيديو المطلوب رفعه .

عمر عبارة عن السم TEXT" و معر عبارة عن السم -2 - حقل AUTHOR: - ويكون نوعه نص" TEXT" و معر عبارة عن السم المؤلف الذي قاء برفع الفيديو .

حدقل TITLE:- ويكون نوعه نص" TEXT" وهو عبارة عن عنوان الغيديو -3 الذي سيكترب على الغيديو .

و مو عبارة عن NUMBER " و مو عبارة عن -4 أبعاد الفيديو (مستوى الصوبت والتكبير ) .

موهو عبارة NUMBER "- بالمعرفي المستغري المستغري المست

- حقل ORIGINAL FILE:- ويكون نوعه نص" TEXT" وهو عبارة عـن الفيديو الأصل قبل التحويل .

جدي FLV FILE- ويكون نوعه نص" TEXT" وهو عبارة عـن الغيديو بعد التحويل إلى الامتداد FLV .

حدقل IMAGE FILE:- ويكون نوعه نص" TEXT" وهم عبارة عن -8 الصورة المناحة بالفيديو .

DATE/TIME :- ويكون نوعه تاريخ/وفت "UPLOAD TIME" وهو عبارة عن تاريخ اليوم الذي تو فيه رفع الفيديو .

المشاهدين للفيديو . المشاهدين للفيديو .

الغمل الغامس

" شرح اكراد البرنامج"

سوف نقوم هنا بعرض تصميم بسيط جدا للموقع WooTubeباستخدام لغة Asp ذلك طبقا للخطوات التالي:

- ١. تصميم الصفحة الرئيسية Index.asp
- ٢. تصميم صفحة رفع الفيديوهات Upload.htmو الصفحة النشطة التابعة لمها Upload.asp
- ٣. تصميم صفحة التشغيل )فى حالة التشغيل من صفحة مستقلة (ولكن يمكن التشغيل من لصفحة الرئيسية.

و العمليات السابقة سوف يتم تنفيذها عن طريق الملف Upload.htmو الملف Upload.asp و العملي Upload.asp الملك فيها: 1 اسم رافع الفيديو Name 2 عنوان الفيديو Title 3 إبعاد الفيديو Dimension 4 نسبة التكبير Zoom 5 العلامة المائية 6 العلامة المائية

# شرح خطوات البرنامج :

## اولا : شرح خطوات تشغيل الفيديو :

- ۱ الذهاب الى صفحة list.asp
- ٢- تقوم هذه الصفحة بعر ض بيانات الفيديو هات التي تم اضافتها على الموقع مع عرض صورة لكل فيديو

- ٣- كذلك تقوم بعرض عدد الفيديو هات التي تم رفعها على الموقع
  - ٤- وكذلك عرض عدد المشاهدين لكل فيديو
- عند الضغط على اي فيديو (سواء على عنوان الفيديو او على صورة الفيديو)
   يتم الذهاب الى صفحة التشغيل واسمها play.asp
  - ٦- في صفحة التشغيل يتم ارسال اسم الفيديو المطلوب تشغيله الى ملف اسمه AC RunActiveContent
- flash يقوم هذا الملف بارسال بيانات الفيديو الى برنامج تشغيل الفيديو واسمه flash ويبدأ في تشغيل الفيديو

### ثانيا : خطوات رفع الفديو:

- ۱۔ فتح صفحة upload.htm
- ٢- اضافة بيانات الفيديو داخل الصفحة وهي
  - اسم الشخص
    - عنوان الفيدي<u>و</u>
    - مكان الفيديو
    - معدل التكبير
    - ابعاد الفيديو
  - العلامة المائية
- ۳- بعد ادخال البیانات نضغط علی زرار رفع الفیدیو للذهاب الی صفحة upload.asp

- سحب بيانات الفيديو المخزنة من الصفحة السابقة
- توليد رقم غير مكرر لكل فيديو ليكون اسم الفيديو
  - استخراج مسار الفيديو فقط بدون الاسم
  - الذهاب مباشرة الى صفحة FVEC.asp

#### ٥- في صفحة FVEC.asp نقوم بالعمليات الاتية

- سحب بيانات الفيديو المخزنة في صفحة upload.asp
- ارسال هذه البيانات الى الملف التنفيذي اسمهfvec.exe حيث نقوم بارسال بيانات
- الفيديو الى هذا الملف مع تحديد مكان حفظ الفيديو ثم يقوم الملف بتحويل الفيديو الى فيديو له الامتداد flv
  - وكذلك يقوم بانشاء صورة من اول لقطة من الفيديو
  - ويقوم بحفظ الفيديو الجديد + الصورة في المجلد files في نفس مكان البرنامج

- تقوم الصفحة بتخزين بيانات الفيديو في قاعدة البيانات داخل جدول اسمه videos و هي:
  - السم الشخص
  - اسم الفيديو قبل التحويل
  - اسم الفيديو بعد التحويل
    - اسم الصورة
    - زمن الفيديو
    - زمن تحميل الفيديو
  - عدد مرات مشاهدة الفيديو

### ثالثا: الخطوات المطلوبة لتشغيل البرنامج:

- ۱۔ تثبیت برنامج flash player على الجهاز
- ٢- تهيئة السرية الخاصة بالمستخدم حتى يسمح له باضافة او تعديل الملفات
- ۳- نسخ ملفات dll و هم : myrequest.dll , msadrh15.dll و موجو دین داخل مجلد اسمه Dllsمع صفحات البر نامج ثم اضافتها على ملفات الویندوز
  - ٤- بدأ عمل ملفات []] على الويندوز
  - نسخ ملفات البرنامج ( صفحات الویب ) على
     WOWTUBE داخل مجلد اسمه C://inetpub/wwwroot/
    - ٦- فتح متصفح الويب وكتابة السطر التالي لتشغيل الصفحة

http://localhost/WOWTUBE/index.asp

```
اكواد الصفحة الرئيسية:
```

```
<html dir="rtl">
<head>
<title>Upload Videos</title>
<meta http-equiv="Content-Type" content="text/html;
xml:lang="ar" lang="ar"/>
k href="styles.css" rel="stylesheet" type="text/css">
</head>
<body bgcolor="#FFFFFF">
                                   method="post"
<form
              name="form1"
action="upload.asp" enctype="multipart/form-data" >
         width="780"
                      border="0"
                                  cellspacing="0"
 <table
cellpadding="10" align="center">
colspan="3"
                               valign="middle"><p
<td
رفع الفيديوهات <center><h1> الفيديوهات <class="large"><center><h1
</center></h1>
<hr size="3" noshade>
  الاسم/td>
           colspan="2"
                           valign="middle"><input
 <td
name="author" type="text" id="author" size="50"
maxlength="256">
  (اختيارى)
   عنوان الفيديو  الفيديو </td
           colspan="2"
                            valign="middle"><input
   <td
name="title"
              type="text"
                            id="title" size="50"
maxlength="256">
     (اختيارى)
 اختار الفيديو (td width="120" valign="middle")
```

```
<input name="file"
type="file" id="file" size="80">
إبعاد الفيديو (td/>إبعاد الفيديو)
<input name="dimension" type="radio" value="1"
checked>320x240 <br>
         name="dimension"
<input
                          type="radio"
value="2">640x480
طور التكبير</td
 type="radio" value="L"
<input
      name="zoom"
checked>Letter Box<br>
<input name="zoom" type="radio" value="P">Pan
& Scan<br>
                          type="radio"
           name="zoom"
<input
value="S">Stretch
قناة الصوت</td
name="channels"
<input
                          type="radio"
value="1">Mono<br>
<input name="channels" type="radio" value="2"
checked>Stereo
العلامة المائية
name="watermark"
                          type="radio"
<input
value="0">None<br>
```

```
<input name="watermark" type="radio" value="1">Top
left<br>
<input name="watermark" type="radio" value="2"
checked>Top right 
<img src="watermark.png"
alt="watermark" width="48" height="48">
 
           type="submit"
                           name="submit"
<input
value="ارفع"> 
<input type="reset" name="reset" value="الغاء">
الرجوع الى الصفحة <"td colspan="3"><a href="list.asp"><br/>
</a><br>الرئيسية
</form>
</body>
 </html>
```

| 30 · Ø    | C:\Inetpub\www.root\fvec\upload.htm |              | V +7 X                                    | Yahool Search                     |
|-----------|-------------------------------------|--------------|-------------------------------------------|-----------------------------------|
| 🍾 🎄 🏈 Upl | oad Videos                          |              | ۵ -                                       | 🛯 👘 🔹 🔂 Page 🔹 🎯 T <u>o</u> ols 🔹 |
|           |                                     | ع الفيديوهات | رف                                        |                                   |
|           |                                     | (اختیاری)    | ]                                         | الأسم                             |
|           |                                     | (اختیاری)    |                                           | حتوان المدبو                      |
|           | Browse                              |              | ]                                         | اختار القدديو                     |
|           |                                     |              | 320x240 ③<br>640x480 〇                    | ايعاد التوديق                     |
|           |                                     |              | Letter Box ③<br>Pan & Scan 〇<br>Stretch 〇 | طور التكبير                       |
|           |                                     |              | Mono 🔿<br>Stereo 💿                        | قاة المبرث                        |
|           |                                     | <b>S</b>     | None ○<br>Top left ○<br>Top right ④       | العلامة المائية                   |
|           |                                     | ارفع الغاء   |                                           |                                   |
|           |                                     |              | . <u>4</u>                                | الرجوع الى الصقحة التيسية         |
|           |                                     |              |                                           | My Computer 🚯 100% 👻              |

<u>Ibload.asp</u>: يستخدم هذا الملف في معالجة البيانات التي يرسلها الملف Upload.htm وفيها يتم يستخدم هذا الملف في معالجة البيانات التي يرسلها الملف Upload.htm الأتي: البداية مع الأجراء Isavefile الذي يقوم بتخزين البيانات التي أرسلت من النموذج في متغيرات عن طريق الكائن myrequest.form: Dim Form Dim Form Dim File Dim Author Dim Title Dim Dimension Dim Zoom Dim Channels Dim Watermark Dim Stream Dim FileName Dim FileExt

```
ErrorMsg = "Unexpected error."
Set Form = Server.CreateObject("MyRequest.Form")
Form.Init()
Author = Trim(Form("author"))
Title = Trim(Form("title"))
Dimension = Form("title"))
Dimension = Form("dimension")
Zoom = Form("zoom")
Channels = Form("channels")
Watermark = Form("watermark")
```

ثم يتم التعرف على خطائص الفيديو الذي تم رفعه مثل اسمه و امتحاده و نوع المعتوى و حجمه و يتم ايضا التأكد من ان حجم الملف لا يساوى صغر ) المستخدم لم يرفع ملغت (و ان حجم الفيديو لا يزيد على 20ميجا بايت )يمكن تغيير هذا الشرط لرفع فيديوهات اكبر:( Set File = Form("file").Item(1) 'Response.Write("<br>FileName: "& File.FileName)

'Response.Write("<br>FileExt: " & File.FileExt)
'Response.Write("<br>FilePath: " & File.FilePath)
'Response.Write("<br>MimeType: " & File.ContentType)
'Response.Write("<br>FileSize: " & File.TotalBytes)

If (File.TotalBytes = 0) Then ErrorMsg = "Please select the file to encode." Exit Sub End If

If (File.TotalBytes > (1024 \* 1024 \* 20)) Then ErrorMsg = "Sorry, to reduce the server load, the maximum size of the file to upload has been limited to 20 MB." Exit Sub End If ثو يتو بعد ذلك تخزين الملغة فى فعرس فى الماحه عن طريق إجراء

الخطوات التالية:

إنشاء stream من طريق ADODB.Stream ثم كتابة مدتوى الغيديو فى مذا الـstream

Set Stream = Server.CreateObject("ADODB.Stream") Stream.Type = 1Stream.Mode = 3Stream.Open() Stream.Write File.Value عن طريق الدالة GUIDفي توليد Scriptlet.TypeLibولكي يكون للملف اسما وحيدا نستخدم المكتبة GenerateGUID: Function GenerateGUID() Dim TypeLib Set TypeLib = CreateObject("Scriptlet.TypeLib") GenerateGUID = Left(CStr(TypeLib.Guid), 38) Set TypeLib = Nothing **End Function** : GetFileExt ثم نحصل على الامتداد الأساسى للفيديو عن طريق مناداة الدالة Function GetFileExt(PathName) Dim Index Index = InStrRev(PathName, ".") If (Index <> 0) Then GetFileExt = Right(PathName, Len(PathName) - Index) **Exit Function** End If GetFileExt = "" **End Function** fvec.asp. فی ملغم ثم نناحی السکريبت strem ثم نفرنج ما هو موجود فی

والجزء السابق كالتاليى

```
FileName = GenerateGUID()
FileExt = GetFileExt(File.FileName)
If FileExt <> "" Then FileName = FileName + "." + FileExt
```

Stream.SaveToFile Server.MapPath("files") + "\" + FileName, 2
Stream.Close()

Response.Redirect "fvec.asp?author=" + Server.UrlEncode(Author) + "&title=" + Server.UrlEncode(Title) + "&filename=" + Server.UrlEncode(FileName) + "&dimension=" + Dimension + "&channels=" + Channels + "&zoom=" + Zoom + "&watermark=" + Watermark End Sub

:كاملا upload.asp الملف

```
<%
Option Explicit
Server.ScriptTimeOut = 1800
Response.Buffer = False
%>
<%
Dim ErrorMsg
SaveFile()
Function GenerateGUID()
Dim TypeLib
Set TypeLib = CreateObject("Scriptlet.TypeLib")
GenerateGUID = Left(CStr(TypeLib.Guid), 38)
 Set TypeLib = Nothing
End Function
Function GetFileExt(PathName)
Dim Index
Index = InStrRev(PathName, ".")
If (Index <> 0) Then
```

GetFileExt = Right(PathName, Len(PathName) - Index) **Exit Function** End If GetFileExt = "" End Function Sub SaveFile() **Dim Form Dim** File **Dim Author Dim** Title **Dim Dimension** Dim Zoom **Dim Channels Dim Watermark Dim Stream Dim FileName Dim FileExt** ErrorMsg = "Unexpected error." Set Form = Server.CreateObject("MyRequest.Form") Form.Init() Author = Trim(Form("author")) Title = Trim(Form("title")) Dimension = Form("dimension") Zoom = Form("zoom") Channels = Form("channels") Watermark = Form("watermark") Set File = Form("file").Item(1) 'Response.Write("<br>FileName: " & File.FileName) 'Response.Write("<br>FileExt: " & File.FileExt) 'Response.Write("<br>FilePath: " & File.FilePath) 'Response.Write("<br>MimeType: " & File.ContentType) 'Response.Write("<br>FileSize: " & File.TotalBytes) If (File.TotalBytes = 0) Then ErrorMsg = "Please select the file to encode." Exit Sub

```
End If
     If (File.TotalBytes > (1024 * 1024 * 20)) Then
     ErrorMsg = "Sorry, to reduce the server load, the maximum
     size of the file to upload has been limited to 20 MB"
     Exit Sub
     End If
     Set Stream = Server.CreateObject("ADODB.Stream")
     Stream.Type = 1
     Stream.Mode = 3
     Stream.Open()
     Stream Write File Value
     FileName = GenerateGUID()
     FileExt = GetFileExt(File.FileName)
     If FileExt <> "" Then FileName = FileName + "." + FileExt
                         Server.MapPath("files") + "\" +
     Stream.SaveToFile
FileName, 2
     Stream.Close()
     Response.Redirect "fvec.asp?author=" +
     Server.UrlEncode(Author) + "&title=" +
     Server.UrlEncode(Title) + "&filename=" +
     Server.UrlEncode(FileName) + "&dimension=" + Dimension
     + "&channels=" + Channels + "&zoom=" + Zoom +
     "&watermark=" + Watermark
End Sub
<%
<html>
<head>
<title>Uploading</title>
            http-equiv="Content-Type" content="text/html;
<meta
charset=iso-8859-1">
k href="styles.css" rel="stylesheet" type="text/css">
</head>
<body>
<table width="780" border="0" align="center" cellpadding="10"
cellspacing="0">
```

```
<strong><%=ErrorMsg%></strong> 
</body>
</html>
                             fvec.asp: الملف
```

فى هذا السكريبت سوف يتو:

```
upload.asp سحب قيم المتغير ابت التبي تم تمرير ما من الملغت 1.
```

```
<table width="780" border="0" align="center" cellpadding="10"
cellspacing="0">
<span class="large">Please wait while
encoding the file...</span>
  <%
    Dim Author
    Dim Title
    Dim FileName
    Dim Dimension
    Dim Width, Height
    Dim SWFWidth, SWFHeight
    Dim Player
    Dim Zoom
    Dim Channels
    Dim Watermark
    Dim Command
    Dim oShell
    Dim oExec
    Dim InputLine
    Dim FirstLine
    Dim RegEx
    Dim Matches
    Dim Match
```

```
Dim Duration
```

```
Dim Percent
     Author = Request("author")
     Title = Request("title")
     FileName = Request("filename")
     Dimension = Request("dimension")
     If (Dimension = 1) Then
          Width = 320
          Height = 240
          Player = "player1.swf"
          SWFWidth = 322
          SWFHeight = 284
     Else
          Width = 640
          Height = 480
          Player = "player2.swf"
          SWFWidth = 642
          SWFHeight = 524
End If
```

Zoom = Request("Zoom") Channels = Request("channels") Watermark = Request("watermark")

\_2<u>تحويل الملغم الى حيغة flvعن طريق الملغم التنفيذي fvec.exeونمرر</u> لم المدخلاتم التالية )بعد التعريم على مكانه في الخادة:(

٧. ثم الأبعاد بعد المفتاح vb ٨. وأخيرا العلامة المائية و مكانها.

```
Command = """%SystemDrive%\Program
Files\SourceTec\fvec.exe"" " &
          """" & Server.MapPath("files") + "\" & FileName + """
" & _
          """" & Server.MapPath("files") + "\" & FileName +
".flv"" " &
     " -vw " & Width & " -vh " & Height & _
     " -vz " & Zoom &
     " -ac " & Channels &
     " -tn """ & Server.MapPath("files") + "\" & FileName +
".jpg"" " &
" -tw " & 160 & _
"-th " & 120
If Dimension = 1 Then
Command = Command + " -vb 400"
End If
If Watermark > 0 Then
Command = Command + " -wn """ & Server.MapPath(".") &
"\watermark.png"" -ws 3,5"
If Watermark = 1 Then
Command = Command + " - wp 5,5"
Else
If Dimension = 1 Then
Command = Command + " - wp 267,5"
Else
Command = Command + " - wp 587,5"
End If
End If
End If
```

**تنفيذ الآمر <u>2</u>** يتم تنفيذ الآمر عن طريق تمرير المتغير السابق commandالى كائن من نوع :Wscript.Shell

Response.Write("Executing command: <br>" & Command & "") Response.Write("<br>") Set oShell = Server.Createobject("Wscript.Shell") Set oExec = oShell.Exec(Command) <u>progress bar عمل3.</u> لأن عملية التحويل تأخذ وقت كبير ولكي نسلي المستخدم )غير ضرورية ويمكن حذفها (نقوم بعمل : progress bar Set RegEx = new RegExp RegEx.Pattern = "Percent: ([0-9]+)" FirstLine = True InputLine = "" Do While True If Not oExec.StdOut.AtEndOfStream Then InputLine = oExec.StdOut.ReadLine() If (Left(InputLine, 9) = "Percent: ") Then If (FirstLine) Then FirstLine = False Response.Write("<table width=""404"" bgcolor=""#000000"" border=""0"" cellspacing=""0"" cellpadding""1"">"+vbCrLf) Response.Write("<table width=""100%"" bgcolor=""#ffffff"" border=""0"" cellspacing=""1"" cellpadding=""0"">img id=""bar"" src=""bar.gif"" width=""0"" height=""10"" alt=""Progress"">" + vbCrLfResponse.Write("\*/p> + vbCrLf)

End If

```
Set Matches = RegEx.Execute(InputLine)
If (Matches.Count = 1) Then
Set Match = Matches(0)
Percent = Match.SubMatches(0)
Response.Write("<script
language=""javascript"">document.all(""bar"").width = " &
CInt(Percent) * 4 & ";</script>" + vbCrLf)
End If
ElseIf (Left(InputLine, 6) = "Error:") Then
Response.Write("<font color=""#ff0000"">" + InputLine +
"</font><br>"+vbCrLf)
Exit Do
Else
If (Left(InputLine, 9) = "Duration:") Then
         Duration =
StringToTime(Trim(Mid(InputLine, 10)))
End If
Response.Write(InputLine + "<br>" + vbCrLf)
End If
Else
Exit Do
End If
Loop
Do While oExec.Status = 0
oShell.Popup "", 1
Loop
If oExec.ExitCode = 0 Then
    AddRecord
%>
                      .4 تمزين البيانات وتشغيل الفيديو الذي تو رفعه:
في حالة عدم وجود أخطاء :
```

If oExec.ExitCode = 0 Then AddRecord نقوم بإضافة بيانات الفيديو إلى قاعدة البيانات عن طريق مناداة الدالة AddRecord ثم نشغل الفيديو الذي تم تحميله عن طريق مشغل الفيديو هات :player.swf <table width="780" border="0" align="center" cellpadding="10" cellspacing="0"> <script type="text/javascript" language="javascript"> AC FL RunContent( 'codebase','http://download.macromedia.com/pub/shockwave/cabs/ flash/swflash.cab#version=8,0,0,0', 'width','<%=SWFWidth%>','height','<%=SWFHeight%>','align','m iddle', 'src', 'player.swf?flv=<%="files/" + FileName + ".flv"%>', 'quality','high','menu','false','bgcolor','#ffffff', 'allowscriptaccess', 'sameDomain', 'allowfullscreen', 'true', 'pluginspa ge', 'http://www.macromedia.com/go/getflashplayer'); </script> 

قاعدة البيانات المستخدمة تم توليدها عن طريق مدير قواعد البيانات access واسمها fvec.mdb و فيها جدول واحد فقط و هو videos والذي له المواصفات التالية: Columns

| _   | Name   |      | Type    |
|-----|--------|------|---------|
|     | Size   |      |         |
| 4   | ID     | Long | Integer |
| 4   | AUTHOR | Text |         |
| 255 | TITLE  |      | Text    |
| 255 |        |      | - •110  |

|     | DIMENSION    | Byte         |
|-----|--------------|--------------|
| 1   | DURATION     | Long Integer |
| 4   | ORIGINALFILE | Text         |
| 200 | FLVFILE      | Text         |
| 255 | IMAGEFILE    | Text         |
| 233 | UPLOADTIME   | Date/Time    |
| 4   | VIEWS        | Long Integer |
| -   |              |              |

## ويتم إضافة بيانات الفيديو عن طريق الأجراء

Function StringToTime(Duration) **Dim TimeArray** If (Len(Duration) > 0) Then TimeArray = Split(Duration, ":") If (UBound(TimeArray) = 2) Then StringToTime = TimeArray(0) \* 3600 + TimeArray(1) \* 60 + TimeArray(2) **Exit Function** End If End If **End Function** Sub AddRecord() Dim Conn Dim Sql ' Connect the database Set Conn = OpenDB()

الملف كاملا:

<%Option Explicit%> <!--#INCLUDE FILE="DB.INC"--> <% Server.ScriptTimeOut = 1800 Response.Buffer = False %> <html><head> <title> Encoding</title> <meta http-equiv="Content-Type" content="text/html; xml:lang="ar" lang="ar"/> <link href="styles.css" rel="stylesheet" type="text/css"> <script src="AC\_RunActiveContent.js" type="text/javascript"></script> </head>

```
<body bgcolor="#FFFFF" text="#000000">
<table width="780" border="0" align="center" cellpadding="10"
cellspacing="0">
<span class="large">Please wait while
encoding the file...</span>
 <%
    Dim Author
    Dim Title
    Dim FileName
    Dim Dimension
    Dim Width, Height
    Dim SWFWidth, SWFHeight
    Dim Player
    Dim Zoom
    Dim Channels
    Dim Watermark
    Dim Command
    Dim oShell
    Dim oExec
    Dim InputLine
    Dim FirstLine
    Dim RegEx
    Dim Matches
    Dim Match
    Dim Duration
    Dim Percent
    Author = Request("author")
    Title = Request("title")
    FileName = Request("filename")
    Dimension = Request("dimension")
    If (Dimension = 1) Then
    Width = 320
    Height = 240
    Player = "player1.swf"
```

```
SWFWidth = 322
SWFHeight = 284
Else
Width = 640
Height = 480
Player = "player2.swf"
SWFWidth = 642
SWFHeight = 524
End If
Zoom = Request("Zoom")
Channels = Request("channels")
Watermark = Request("watermark")
Command = """%SystemDrive%\Program
Files\SourceTec\fvec.exe"" " &
"""" & Server.MapPath("files") + "\" & FileName
 + """ " &
"""" & Server.MapPath("files") + "\" & FileName +
".flv"" " &
" -vw " & Width & " -vh " & Height &
" -vz " & Zoom &
" -ac " & Channels &
" -tn """ & Server.MapPath("files") +
"\" & FileName + ".jpg"" " &
" -tw " & 160 &
"-th " & 120
If Dimension = 1 Then
Command = Command + " -vb 400"
End If
If Watermark > 0 Then
Command = Command + " -wn """ & Server.MapPath(".")
& "\watermark.png"" -ws 3,5"
If Watermark = 1 Then
Command = Command + " - wp 5,5"
Else
If Dimension = 1 Then
```

```
Command = Command + " - wp 267,5"
  Else
  Command = Command + " - wp 587,5"
  End If
  End If
  End If
  Response.Write("Executing command: <br>" &
    Command & "")
  Response.Write("<br>")
  Set oShell = Server.Createobject("Wscript.Shell")
  Set oExec = oShell.Exec(Command)
  Set RegEx = new RegExp
  RegEx.Pattern = "Percent: ([0-9]+)"
  FirstLine = True
  InputLine = ""
  Do While True
  If Not oExec.StdOut.AtEndOfStream Then
  InputLine = oExec.StdOut.ReadLine()
  If (Left(InputLine, 9) = "Percent: ") Then
  If (FirstLine) Then
  FirstLine = False
Response.Write("<table width=""404""
bgcolor=""#000000"" border=""0"" cellspacing=""0""
cellpadding""1"">"+vbCrLf)
Response.Write("<table width=""100%"" bgcolor=""#ffffff""
border=""0"" cellspacing=""1""
cellpadding=""0"">ing id=""bar"" src=""bar.gif""
width=""0"" height=""10""
alt=""Progress"">" + vbCrLf)
Response.Write("*/p>* +
vbCrLf)
End If
Set Matches = RegEx.Execute(InputLine)
If (Matches.Count = 1) Then
Set Match = Matches(0)
```

```
Percent = Match.SubMatches(0)
Response.Write("<script
language=""javascript"">document.all(""bar"").width = " &
CInt(Percent) * 4 & ";</script>" + vbCrLf)
End If
ElseIf (Left(InputLine, 6) = "Error:") Then
Response.Write("<font color=""#ff0000"">" + InputLine +
"</font><br>"+vbCrLf)
Exit Do
Else
If (Left(InputLine, 9) = "Duration:") Then
Duration = StringToTime(Trim(Mid(InputLine, 10)))
End If
Response.Write(InputLine + "<br>" + vbCrLf)
End If
Else
Exit Do
End If
Loop
Do While oExec.Status = 0
oShell.Popup "", 1
Loop
If oExec.ExitCode = 0 Then
AddRecord
%>
<table width="780" border="0" align="center"
cellpadding="10" cellspacing="0">
<script type="text/javascript" language="javascript">
AC FL RunContent(
'codebase','http://download.macromedia.com/pub/shockwave/ca
bs/flash/swflash.cab#version=8,0,0,0',
```

```
'width','<%=SWFWidth%>','height','<%=SWFHeight%>','align'
,'middle','src','player.swf?flv=<%="files/" + FileName +
".flv"%>'.
'quality','high','menu','false','bgcolor','#ffffff',
'allowscriptaccess', 'sameDomain', 'allowfullscreen', 'true', 'plugins
page', 'http://www.macromedia.com/go/getflashplayer');
</script>
<%
Else
Response.Write("<font color=""#ff0000"">Error: failed to
encode the file. The exit code is "+
CStr(oExec.ExitCode) + ".</font><br>" + vbCrLf)
End If
Function StringToTime(Duration)
Dim TimeArray
If (\text{Len}(\text{Duration}) > 0) Then
TimeArray = Split(Duration, ":")
If (UBound(TimeArray) = 2) Then
StringToTime = TimeArray(0) * 3600 + TimeArray(1) * 60 +
TimeArray(2)
Exit Function
End If
End If
End Function
Sub AddRecord()
Dim Conn
Dim Sql
' Connect the database
Set Conn = OpenDB()
Sql = "INSERT INTO VIDEOS (AUTHOR, TITLE,
DIMENSION, DURATION, ORIGINALFILE, FLVFILE,
IMAGEFILE, UPLOADTIME, VIEWS) "
& "VALUES ("" & Author & "", "" & Title & "", " & Dimension
& ", " & Duration & ", " & FileName & ", " & FileName &
```

```
".flv"" & ", "" & FileName & ".jpg"" & ",#" &
  AccessDate(NOW()) & "#, " & 1 & ");"
  'Response.Write "" + Sql + ""
  Conn.Execute Sql, , adCmdText + adExecuteNoRecords
  Conn.Close
  End Sub
  %>
   <a href="list.asp">الصفحة الرئيسية 
   </body>
  </html>
الصفحة الرئيسية .5
في هذا الملف سوف نفتح قاعدة البيانات ثم نسحب كل بيانات الفيديو هات ثم نعر ضها مع
                         : (صف مستقل)الصورة الصغيرة كل فيديو في سطر
  <table width="780" border="0" align="center"
  cellpadding="10" cellspacing="0">
   <%
     Dim Conn
     Dim Sql
     Dim Rs
     Dim ID
     Dim ImageFile
     Dim Author
     Dim Title
     Dim Duration
     Dim Views
     Dim UploadTime
     Dim Page
     Dim I
     Page = Request("page")
     If Not IsEmpty(Page) Then
```

```
Page = CInt(Page)
  Else
  Page = 1
  End If
  Set Conn = OpenDB()
  Set Rs = Server.CreateObject("ADODB.RecordSet")
  Sql = "SELECT * FROM VIDEOS ORDER BY
   UPLOADTIME DESC"
  Rs.Open Sql, Conn, adOpenStatic
  Rs.PageSize = PageSize
  Rs.AbsolutePage = Page
   %>
   There are
     <%=Rs.RecordCount%> videos in total
    وصلة لصفحة الرفع
    الى صفحة <"a href="upload.htm">الى صفحة
t;>><br></a>الرفع
   <hr align="left" size="1" noshade>
   <%
   For I = 1 To PageSize Step 1
  If Rs.EOF Then Exit For
  ID = Rs("ID")
  ImageFile = Rs("IMAGEFILE")
  Author = Rs("AUTHOR")
  If (Len(Author) = 0) Then Author = "Anonymous"
  Title = Rs("TITLE")
  If (Len(Title) = 0) Then Title = "Untitled"
  Duration = Rs("DURATION")
  UploadTime = Rs("UPLOADTIME")
  Views = Rs("VIEWS")
```

```
تشغيل الفيديو عندما يقوم المستخدم بعمل كليك على صورة الفيديو وذلك عن طريق
                                      play.asp: الملف
<td width="160" height="120" rowspan="2" align="center"
valign="middle"><a href="play.asp?id=<%=ID%>"><img
src="<%="files/" + ImageFile%>" border="0"></a>
<a
href="play.asp?id=<%=ID%>"
class="large"><strong><%=Server.HtmlEncode(Title)%></stro
ng > </a >  
<span
class="gray"> Duration: <%=TimeToString(Duration)%><br>
Uploaded by: <%=Server.HtmlEncode(Author)%> <br>
Upload date: <%=FormatDateTime(UploadTime, 2) + "&nbsp;"
+ FormatDateTime(UploadTime, 3)%><br>
Views: <%=Views%> </span> 
<hr
align="left" size="1" noshade>
اذا كان عدد الفيديو هات كبير سوف نقسمهم على اكثر من صفحة و نتحرك من
صفحة الى أخرى عن طريق الكود التالي ونعمل وصلة أخرى لصفحة الرفع
```

```
See more: <%
```

For I = 1 To Rs.PageCount
```
If (I \Leftrightarrow Page) Then
Response.Write "<a href=""list.asp?page=" & I & """>" & I &
"</a>"
Else
Response.Write "<b>" & I & "</b>"
  End If
  If I < Rs.PageCount Then
  Response.Write " "
  End If
  Next
  %> 
  <%
   Rs.Close
   Conn.Close
   %>
  الى <" td height="40" colspan="2"><a href="upload.htm"
  <pr>%gt;&gt; <br>br>مفحة الرفع</pr
  </body>
  </html>
                                                   :الكود كامل
  <%Option Explicit%>
  <!--#INCLUDE FILE="DB.INC"-->
  <%
  Function TimeToString(Duration)
  Dim h, m, s
  h = Int(Duration / 3600)
  m = Int((Duration Mod 3600) / 60)
  s = Int((Duration Mod 60) Mod 3600)
```

```
TimeToString = FormatTimeElement(h) + ":" +
```

```
FormatTimeElement(m) + ":" + FormatTimeElement(s)
```

```
End Function
  Function FormatTimeElement(Element)
  FormatTimeElement = CStr(Element)
  If (Element < 10) Then
  FormatTimeElement = "0" + FormatTimeElement
End If
End Function
%>
<html>
<head>
<title>View Uploaded Videos</title>
<meta http-equiv="Content-Type" content="text/html;
xml:lang="ar" lang="ar"/>
k href="styles.css" rel="stylesheet" type="text/css">
</head>
<body>
<table width="780" border="0" align="center"
cellpadding="10" cellspacing="0">
 <%
Dim Conn
Dim Sql
Dim Rs
Dim ID
Dim ImageFile
Dim Author
Dim Title
Dim Duration
Dim Views
Dim UploadTime
Dim Page
Dim I
Page = Request("page")
If Not IsEmpty(Page) Then
Page = CInt(Page)
Else
```

```
Page = 1
End If
Set Conn = OpenDB()
Set Rs = Server.CreateObject("ADODB.RecordSet")
Sql = "SELECT * FROM VIDEOS ORDER BY
UPLOADTIME DESC"
Rs.Open Sql, Conn, adOpenStatic
Rs.PageSize = PageSize
Rs.AbsolutePage = Page
%>
There are
<%=Rs.RecordCount%> videos in total
<a
href="upload.htm">Upload my video now >><br>
</a> 
<hr align="left" size="1" noshade>
<%
For I = 1 To PageSize Step 1
If Rs.EOF Then Exit For
ID = Rs("ID")
ImageFile = Rs("IMAGEFILE")
Author = Rs("AUTHOR")
If (Len(Author) = 0) Then Author = "Anonymous"
Title = Rs("TITLE")
If (Len(Title) = 0) Then Title = "Untitled"
Duration = Rs("DURATION")
UploadTime = Rs("UPLOADTIME")
Views = Rs("VIEWS")
%>
```

```
<td width="160" height="120" rowspan="2" align="center"
valign="middle"><a href="play.asp?id=<%=ID%>"><img
src="<%="files/" + ImageFile%>" border="0"></a>
<a
href="play.asp?id=<%=ID%>"
class="large"><strong><%=Server.HtmlEncode(Title)%></stro
ng > </a > 
<span
class="gray"> Duration: <%=TimeToString(Duration)%><br>
  Uploaded by: <%=Server.HtmlEncode(Author)%> <br>
 Upload date: <%=FormatDateTime(UploadTime, 2) +
" " + FormatDateTime(UploadTime, 3)%><br>
 Views: <\%=Views\%> </span> 
 <hr
align="left" size="1" noshade>
<%
Rs.MoveNext
Next
%>
 See more:
<%
For I = 1 To Rs.PageCount
If (I \iff Page) Then
Response.Write "<a href=""list.asp?page=" & I & """>" & I &
"</a>"
Else
Response. Write "<b>" & I & "</b>"
End If
If I < Rs.PageCount Then
Response.Write " "
End If
```

```
Next
%> 
<%
Rs.Close
Conn.Close
 %>
 <a href="upload.htm">Upload
my video now >> <br>
 </body></html>
play.aspصفحة التشغيل
               في هذه الصفحة يتم تشغيل الفيديو الذي يمرر Id الخاص به.
<%Option Explicit%>
<!--#INCLUDE FILE="DB.INC"-->
<%
Dim ID
Dim Conn
Dim Sql
Dim Rs
Dim FLVFile
Dim Author
Dim Title
Dim Dimension
Dim UploadTime
Dim Views
Dim Player
Dim Width
Dim Height
ID = Request("ID")
Set Conn = OpenDB()
Sql = "SELECT * FROM VIDEOS WHERE ID=" & ID
Set Rs = Conn.Execute(Sql)
If Not Rs.EOF Then
FLVFile = "files/" + Rs("FLVFILE")
```

```
Author = Rs("AUTHOR")
If (Len(Author) = 0) Then Author = "Anonymous"
Title = Rs("TITLE")
If (Len(Title) = 0) Then Title = "Untitled"
Dimension = Rs("DIMENSION")
UploadTime = Rs("UPLOADTIME")
Views = Rs("VIEWS") + 1
Sql = "UPDATE VIDEOS SET VIEWS=" & Views & "
WHERE ID=" & ID
Conn.Execute Sql, , adCmdText + adExecuteNoRecords
Else
Response. Write "The video has been deleted."
Response.End
End If
Rs.Close
Conn.Close
If (Dimension = 1) Then
Player = "player1.swf"
Width = 322
Height = 284
Else
Player = "player2.swf"
Width = 642
Height = 524
End If
%>
<html>
<head>
<title>Play FLV Video</title>
<meta http-equiv="Content-Type" content="text/html;
xml:lang="ar" lang="ar"/>
k href="styles.css" rel="stylesheet" type="text/css">
<script src="AC RunActiveContent.js"
type="text/javascript"></script>
</head>
```

```
<body>
  <table Width="780" border="0" align="center"
  cellpadding="10" cellspacing="0">
   <span class="large"><%=Title%> uploaded by
<%=Author%> at <%=UploadTime%>.</span>
 This video has been viewed
<strong><%=Views%></strong> times.
<script type="text/javascript">
AC FL RunContent(
'codebase','http://download.macromedia.com/pub/shockwave/cabs/
flash/swflash.cab#version=8,0,0,0','width','<%=Width%>','height','
<%=Height%>','align','middle','src','player.swf?flv=<%=FLVFile
%>','quality','high','menu','false','bgcolor','#ffffff','allowscriptaccess
','sameDomain','allowfullscreen','true','pluginspage','http://www.ma
cromedia.com/go/getflashplayer','movie','player.swf?flv=<%=FLV
File%>'); //end AC code
</script>
 <a href="upload.htm";الى صفحة الرفع<br/>gt;</a><br/br>
<a href="list.asp">الى الصفحة الرئيسية <"gt;&gt;</a>
</body>
</html>
```

## والسلام عليكم ورحمة الله وبركاتة مشروعFathy Tube

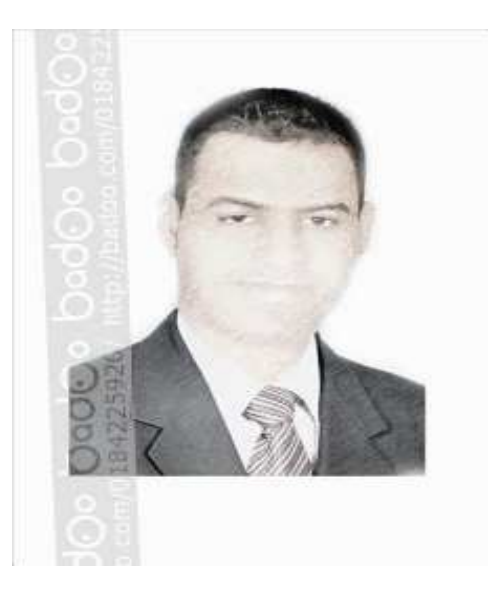

اعداد :أحمد فتحى محمد سليمان موسى الشريف سوهاج/ ساقلتة/ الجلاوية تليفون: ٥ ٢ ٧ ٦ ٧ ٩ ٧ ٠ ٠ <u>tv22000@yahoo.com</u> بريد الكترونى: